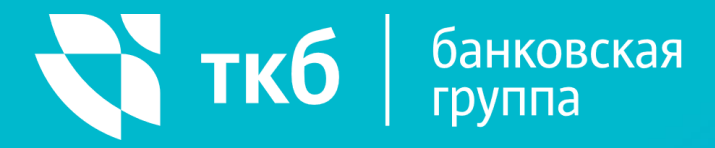

## МОБИЛЬНЫЙ БАНК

Инструкция пользователя

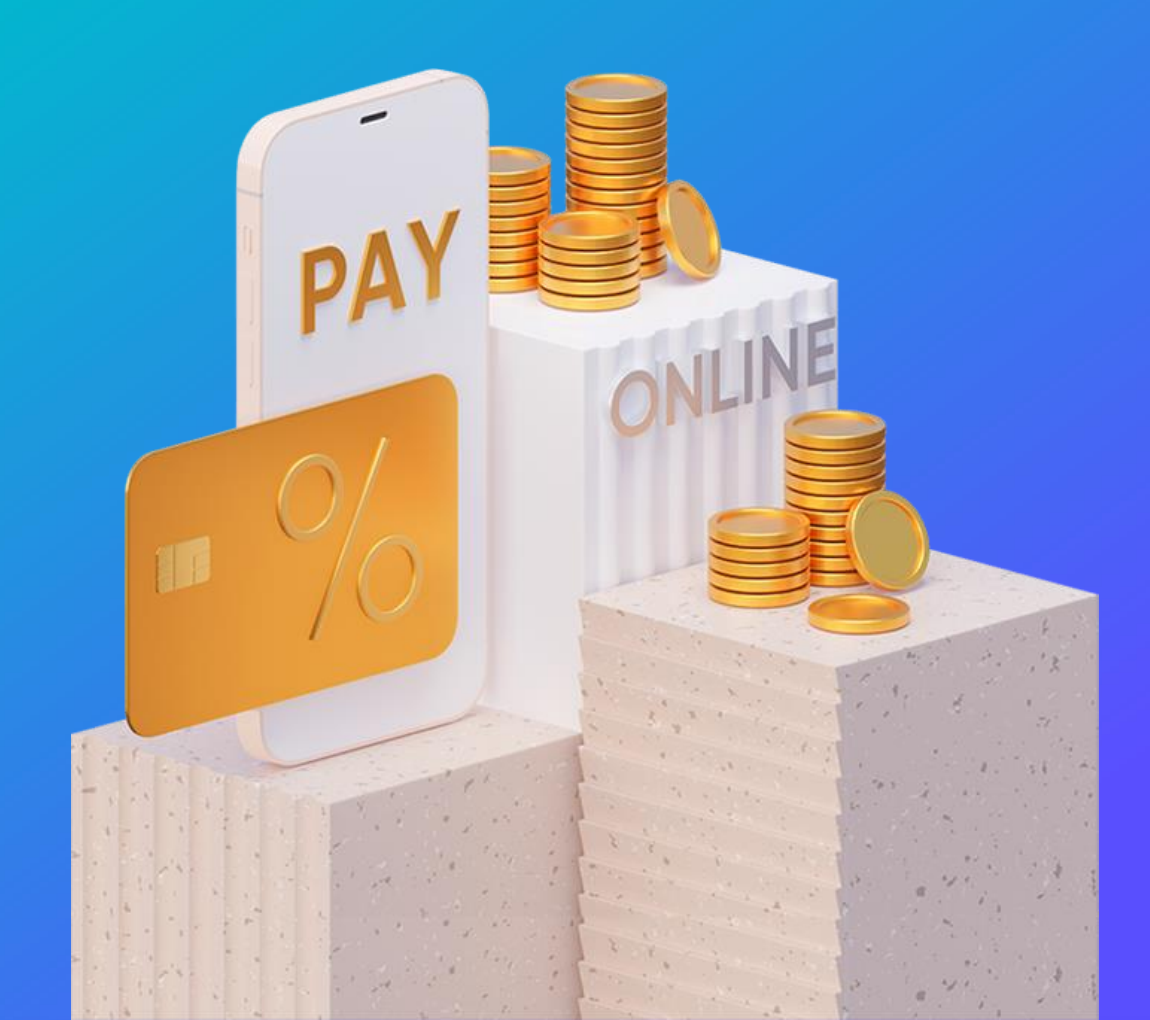

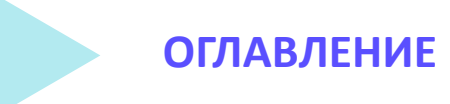

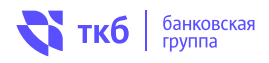

| Требования к логину и паролю                          | 3  |
|-------------------------------------------------------|----|
| Вход и регистрация                                    | 3  |
| Подтверждение регистрации                             | 4  |
| Первый вход                                           | 5  |
| Смена логина/пароля                                   | 6  |
| Авторизация в мобильном банке                         | 6  |
| Подключение уведомлений                               | 7  |
| Функции мобильного банка                              | 8  |
| Карты и счета                                         | 9  |
| Скрыть / Показать данные                              | 10 |
| Заявка на открытие вклада/счета                       | 11 |
| Блокировка карты                                      | 12 |
| Разблокировка карты                                   | 13 |
| Смена ПИН-кода карты                                  | 14 |
| Реквизиты карты                                       | 15 |
| Добавление карты (для осуществления р2р переводов)    | 16 |
| Информация по кредитам                                | 17 |
| Оплата                                                | 18 |
| Платежи по QR-коду                                    | 19 |
| Перевод средств с карт других банков                  | 20 |
| Перевод в сторонний Банк по номеру телефона (СБП)     | 21 |
| Перевод на счет ТКБ со своего счета в стороннем банке |    |
| (стягивание собственных средств)                      | 22 |
| Установка Банка по умолчанию (СБП)                    | 23 |
| Установка счета для зачисления средств (СБП)          | 24 |
| Установка согласия на списание переводов (СБП)        | 25 |
| Установка счета для оплаты в СБПэй                    | 26 |
| Создание шаблонов                                     | 27 |
| Автоплатеж                                            | 28 |
| История операций                                      | 29 |
| История операций. Повтор операции                     | 30 |
| Сервис «Анализ расходов»                              | 31 |
| Заявка на открытие вклада/счета                       | 32 |
| Лояльность                                            | 33 |

ТРЕБОВАНИЯ К ЛОГИНУ И ПАРОЛЮ

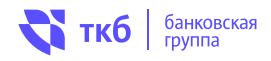

## При самостоятельной генерации логина и пароля, необходимо соблюдать следующие требования и рекомендации:

- Логин должен содержать не менее 6, но не более 30 символов, допустимы латинские буквы верхнего и нижнего регистра, цифры и спецсимволы (@,.:\_-+()?!).
- Внимание! Не используйте в качестве логина простые комбинации: свои ФИО, «1234», «11111», «qwerty».
- Пароль должен содержать от 8 до 25 символов и включать буквы верхнего и нижнего регистра.
- Пароль должен содержать прописные или строчные буквы (a-z, A-Z), прописные и строчные буквы в пароле различаются, допустимы латинские буквы верхнего и нижнего регистра.
- Пароль должен содержать цифры, знаки пунктуации или специальные символы, например 0 - 9!\*\$%^\*()\_+|~-=\`{}[]:";'?./.
- Пароль не должен содержать несколько идущих подряд повторяющихся символов.

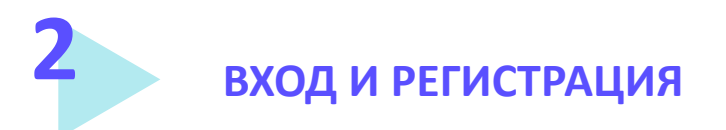

Чтобы начать пользоваться мобильным банком необходимо:

1. Войти, используя логин и пароль Интернет-банка.

| рус/ ENG                          |                                            |
|-----------------------------------|--------------------------------------------|
| Логин                             |                                            |
| Пароль                            |                                            |
| ×                                 | Окно входа в систему<br>«ТКБ Экспресс 2.0» |
| Запомнить логин                   |                                            |
| войти<br>Забыли логин или пароль? |                                            |
| 🔍 Регистрация                     |                                            |

2. Пройти процедуру регистрации в приложении, по номеру карты или по номеру счета, указав персональные данные одним из способов:

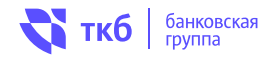

| По номеру <mark>карты</mark>                                 | Либо по номеру <mark>счета</mark>                           |
|--------------------------------------------------------------|-------------------------------------------------------------|
| <b>२ ткб   экспресс</b><br>Регистрация в интернет-<br>банке  | По номеру карты                                             |
| 1 – 2 – 3<br>Данные Получение Вкод в<br>пароля Интернет-банк | По номеру счета                                             |
| По номеру карты                                              | Последние 4 цифры номера карты<br>XXXX - XXXX - XXXX - 1234 |
| По номеру счета                                              | ФИО по паспорту<br>Введите ФИО полностью                    |
|                                                              | Номер мобильного телефона                                   |

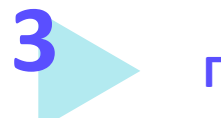

### ПОДТВЕРЖДЕНИЕ РЕГИСТРАЦИИ

- 1. Придумайте логин для входа. Он будет идентичен логину для входа в интернет-банк.
- 2. Подтвердите регистрацию СМС-паролем (6 цифр).

После подтверждения регистрации вам будет направлено еще одно СМС-сообщение с временным паролем (8 цифр) для входа.

| Для вашей безопасности замените<br>временный пароль, выданный банком, на<br>новый |  |  |  |  |
|-----------------------------------------------------------------------------------|--|--|--|--|
|                                                                                   |  |  |  |  |
| ведите временный пароль                                                           |  |  |  |  |
| Введите новый пароль                                                              |  |  |  |  |
| Повторите новый пароль                                                            |  |  |  |  |
|                                                                                   |  |  |  |  |

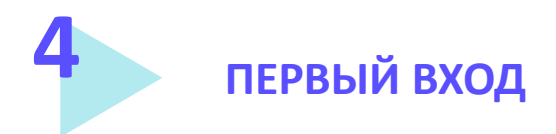

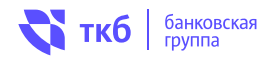

Для входа в мобильный банк в соответствующие поля необходимо ввести персональные логин и пароль. На мобильный телефон будет направлено СМС-сообщение с разовым паролем для входа в мобильный банк.

Для удобства, вы можете задать <u>персональный четырехзначный код</u> доступа для следующих авторизаций. При этом не будет необходимости вводить постоянно логин/пароль и подтверждать вход СМС-паролем. Код доступа можно задать в любой момент в настройках приложения 💮 уже после входа в систему «ТКБ Экспресс» (далее – система).

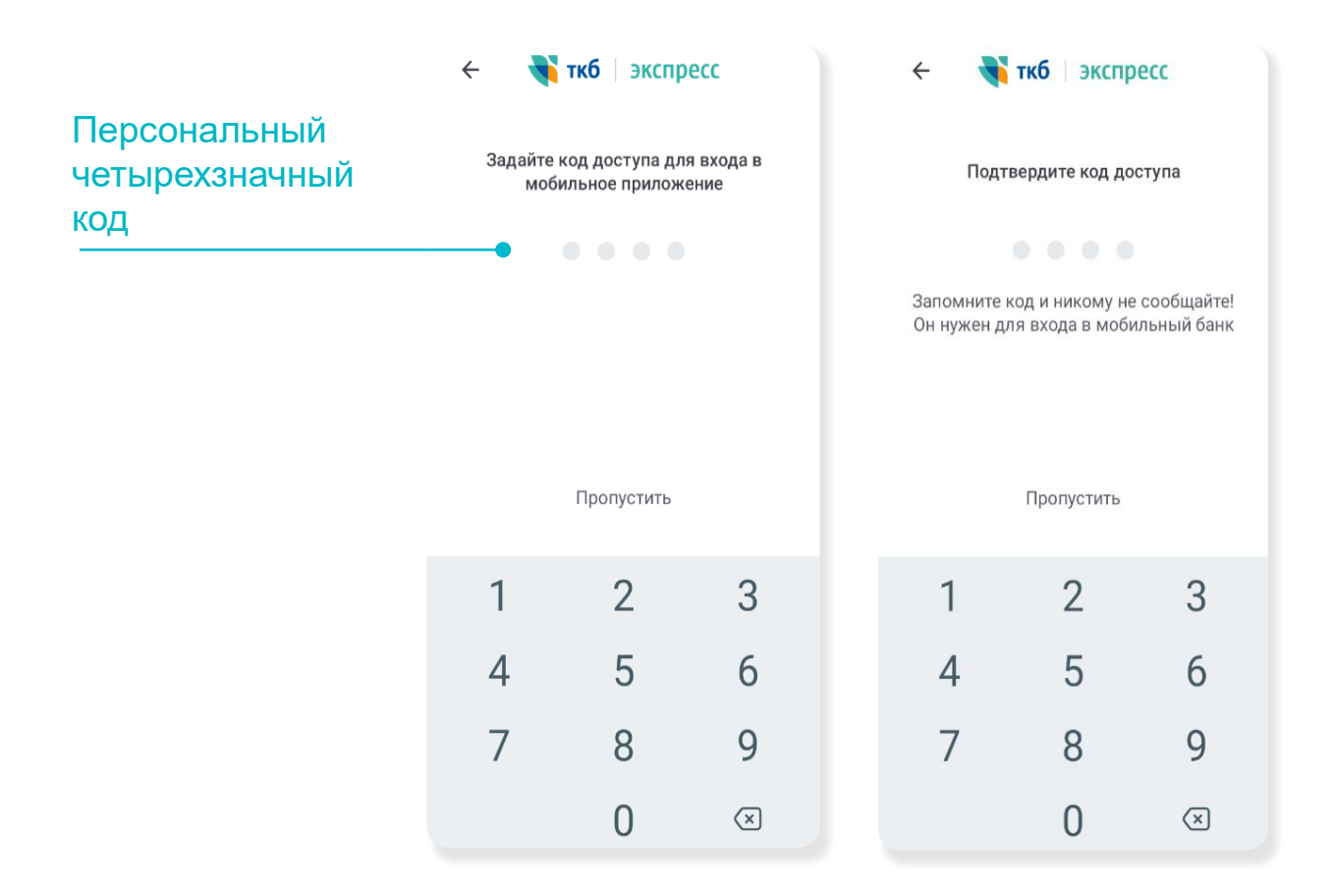

Если вы <u>забыли персональный четырехзначный код</u>, воспользуйтесь для входа в мобильный банк своим логином и паролем, при этом установленный ранее четырехзначный код будет сброшен.

Если вы забыли логин и пароль, воспользуйтесь формой «Регистрация» в мобильном банке. Порядок прохождения процедуры изложен в настоящей инструкции в разделе «Регистрация».

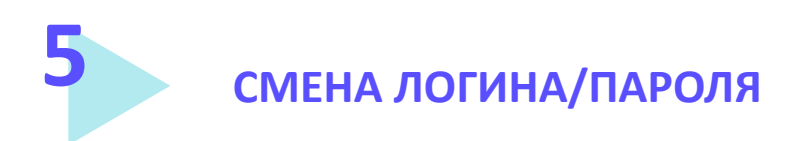

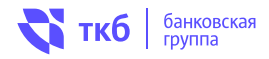

| руси ема<br><b>ткб   экспресс</b><br>Логин | Изменить логин/пароль можно при нажатии<br>строки «Забыли логин/пароль». Затем<br>необходимо будет пройти процедуру<br>регистрации повторно. |
|--------------------------------------------|----------------------------------------------------------------------------------------------------|
| Пароль                                     |                                                                                                    |
| Запомнить логин                            |                                                                                                    |
| войти                                      | Смена<br>погина/пароля                                                                                                    |
| Забыли логин или пароль?                   |                                                                                                    |
| <u>Q</u> Регистрация                       |                                                                                                    |

6

#### АВТОРИЗАЦИЯ В МОБИЛЬНОМ БАНКЕ

|     | • • • • |   |
|-----|---------|---|
| 1   | 2       | 3 |
| 4   | 5       | 6 |
| 7   | 8       | 9 |
| (E) | 0       |   |

## Войти в мобильный банк можно двумя способами:

 В соответствующие поля ввести ваши персональные логин и пароль и нажать кнопку «Войти». На ваш мобильный телефон будет направлено СМСсообщение или push-уведомление с одноразовым паролем. После его введения, необходимо нажать на кнопку «Подтвердить».

либо

 Ввести четырехзначный код доступа (если он установлен) или войти по отпечатку пальца.

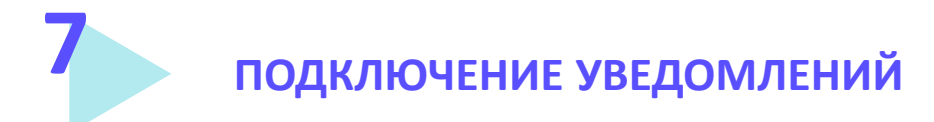

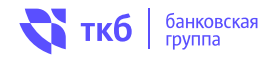

При первом входе в мобильное приложение вашему устройству необходимо будет пройти проверку безопасности. После подтверждения на ваше устройство будут поступать сообщения и пароли от банка в виде push-сообщений.

По желанию Вы можете «отвязать» устройство, изменив настройки, при этом вы будете получать только CMC-сообщения. Для этого необходимо перейти в Профиль  $\leq$  и далее в «Настройки» - «Push-уведомления и SMS» и переключить способ уведомлений, переставив кружок на поле «SMS».

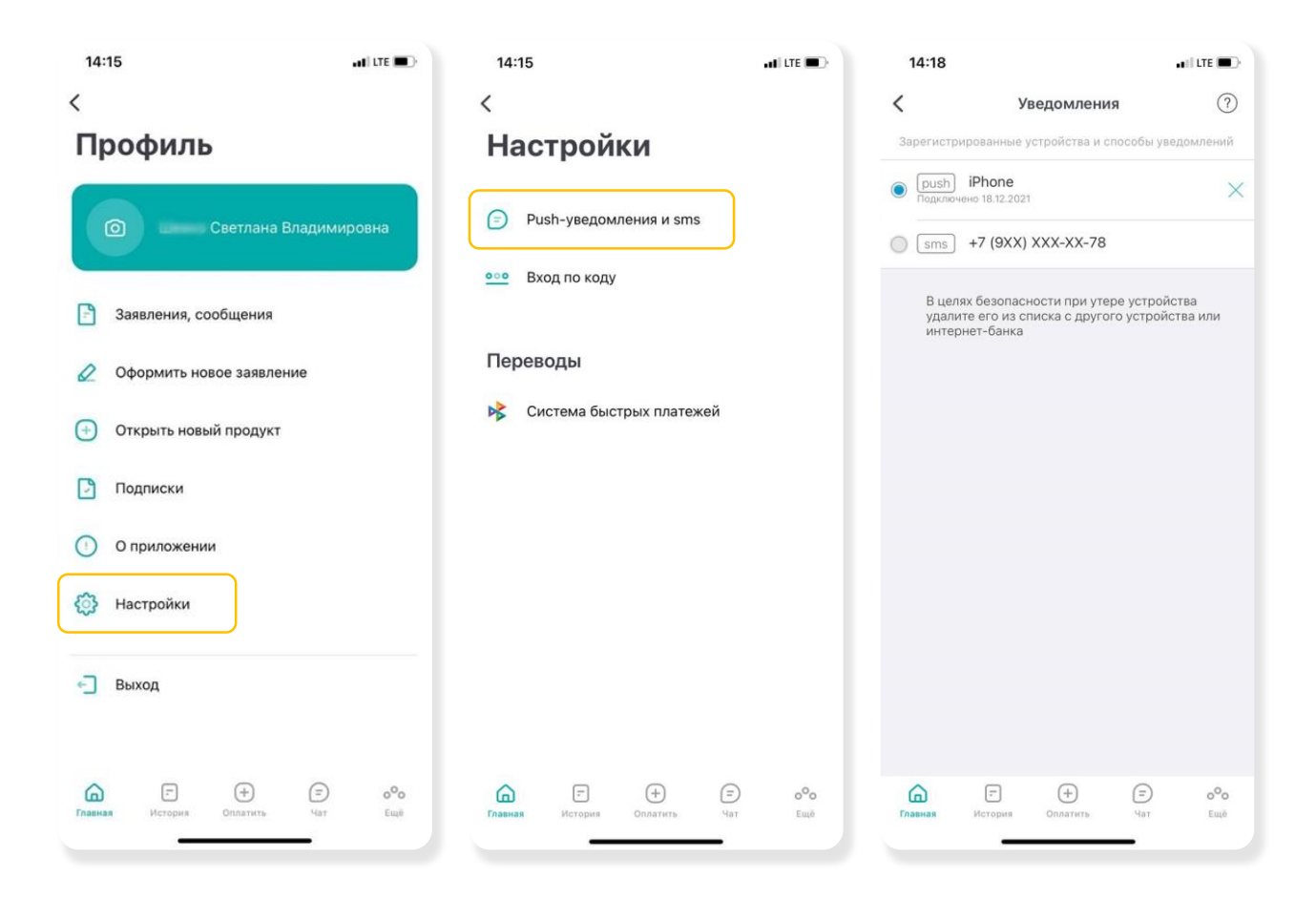

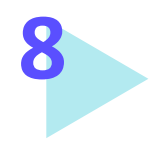

Основное

меню

ФУНКЦИИ МОБИЛЬНОГО БАНКА

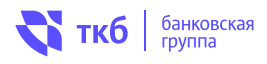

#### Основное меню доступно на главной странице:

Главная – быстрый переход на главную страницу

История – отображение полной информация по совершенным операциям

Оплатить - переход в раздел со списком доступных платежей и переводов

Еще - переход в раздел с контактами банка, информацией о местонахождении действующих банкоматов и отделений банка, а также курсом валют

Финансы – отображение всех продуктов: счета и карты, вклады и кредиты.

Значок + – открытие счета, открытие вклада, выпуск карты

Последние операции - полная информация по совершенным операциям.

Значок 😤 - включает разделы: настройки, заявления/

сообщения, подписки на уведомления, открыть новый продукт, о приложении, выход

Подписки – можно вводить данные транспортного средства или водительского удостоверения, чтобы максимально быстро узнавать о появлении штрафов и оплачивать их.

О приложении – содержится информация о версии Приложения, разработчике, а также ссылки на официальные сайты и юридическую информацию

Настройки – возможность: включать/отключать отправку уведомлений через мобильное приложение, задавать код доступа для входа в мобильное приложение, настраивать переводы через СБП (переводы по номеру телефона)

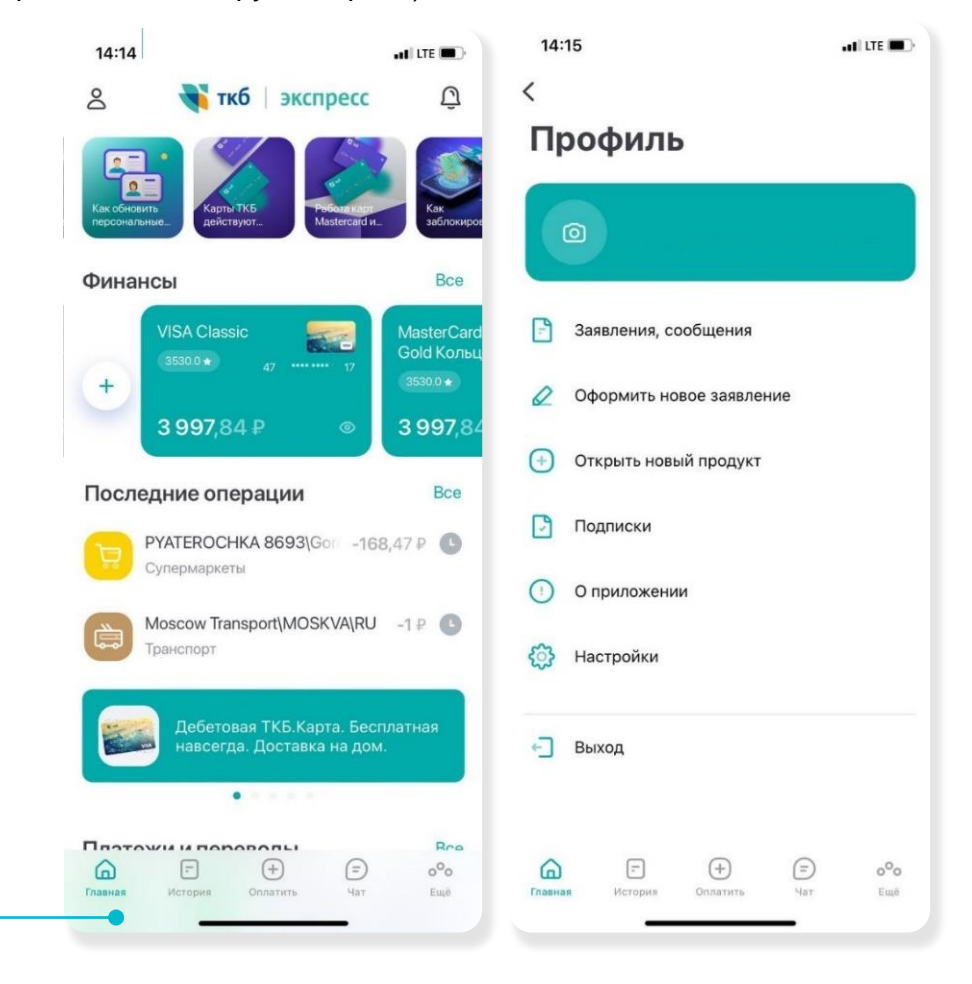

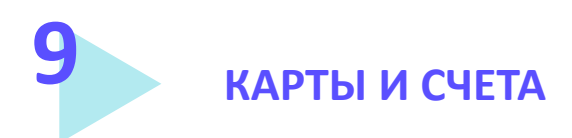

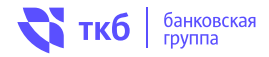

Вы можете посмотреть остаток по карте/счету, количество бонусов (если карта подключена к Программе лояльности (бонусной программе)) и историю операций по карте или счету, нажав на интересующий счет/карту, расположенной в блоке «Финансы» При необходимости историю операций можно посмотреть за другой период, для этого необходимо нажать на символ «Календарь» или просто перелистнуть на другой месяц в разделе «История»

| 14:20 🖬 шите 🗩 🕹                                        | 14:22 all tre  VISA Classic | Вы можете:                                       |
|---------------------------------------------------------|-----------------------------|--------------------------------------------------|
| Карты и счета                                           |                             | (с возможностью сохранения                       |
| Счет пластиковых карт                                   | ···· 17 01/25               | или отправки при помощи                          |
| VISA Classic<br>4784 ******* 3717                       | •••• ₽ @                    | СМС, мессенджера или почты, Заблокировать карту, |
| МasterCard Gold Кольцо     5301 ******* 0352            | Карта История Настройки     | а также Скрыть счет/карту                        |
| Счет пластиковых карт                                   |                             | общем списке с продуктами).                      |
| МИР Классическая Виртуальная 174 Р<br>2200              | Показать баланс             |                                                  |
| Счет пластиковых карт                                   | 🚍 Скрыть из списка          |                                                  |
| МИР Привилегия+ 0 ₽<br>2200 **** *** 6574               | •••• Изменить PIN           | Заблокировать карту                              |
| Счет пластиковых карт -300 ₽                            | 🔁 Заблокировать             |                                                  |
| VISA Gold 323 706,59 P<br>4784 **** 7709                |                             |                                                  |
| поговою 0,61 Р<br>С С С С С С С С С С С С С С С С С С С |                             |                                                  |
| 14:21 at UTE                                            | 14:22 <b></b>               |                                                  |
| < VISA Classic                                          | < VISA Classic              |                                                  |
| 17 01/25                                                | ···· 17 01/25               |                                                  |
| 3 997,84 ₽ ◎                                            | •••••₽ ∞                    |                                                  |
| 3530.0 ★                                                | 3530.0 ★                    |                                                  |
| Карта История Настройки                                 | Карта История Настройки     |                                                  |
| Расходы -59 785,72 Р Доходы +3 225,00 Р                 | Лимиты                      | Управление                                       |
| Апрель                                                  | 💋 Показать баланс           | настройками карты                                |
| Сегодня                                                 | 🚍 Скрыть из списка          |                                                  |
| Перевод с карточного счета А +3 225 Р                   | •••• Изменить PIN           |                                                  |
| Вчера                                                   | Заблокировать               |                                                  |
| Яндекс.Такси -513 Р 🕚<br>Транспорт                      |                             |                                                  |
| 08 апреля                                               |                             |                                                  |
| (Система біі -5 900 Р                                   |                             |                                                  |
|                                                         |                             |                                                  |

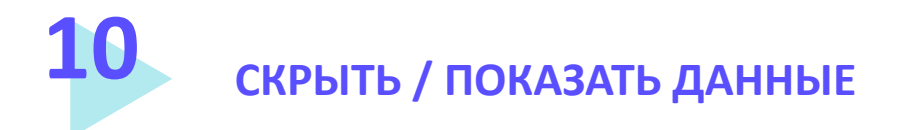

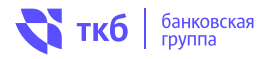

В случае если вы не хотите, чтобы по картам и счетам отображались данные, необходимо:

- выбрать карту в блоке «Финансы»;

Внимание!!! Скрытие карты/счета не означает его закрытие, и вы можете вернуть отображение на общую панель в любой момент времени, при необходимости. При этом общий баланс средств клиента в разделе «Все карты и счета» не будет включать в себя средства, размещенные на скрытых картах/счетах.

В случае если необходимо вернуть отображение данных по карте/счету, необходимо:

- в блоке «Финансы» в самом низу нажать на «Скрытые карты и счета»;
- выбрать интересующий счет/карту;
- перейти в раздел «Настройки» и нажать на поле «Показать в списке».

| 14:21                   | 14:21 at LTE            | 14:21 at ( LTE 🔳 )             | 14:22 at ( UTE 🗨 )                                                                                                    |
|-------------------------|-------------------------|--------------------------------|----------------------------------------------------------------------------------------------------|
| VISA Classic            | < VISA Classic          | VISA Classic                   | < VISA Classic                                                                                                    |
| 17 01/25                | ···· 17 01/25           | : 17 01/25                     | 17 01/25                                                                                                    |
| 3 997,84 ₽ ◎            | 3 997,84 ₽ ◎            | 3 997,84 ₽ ◎                   | •••••₽ ∞                                                                                                    |
| 3530.0 ★                | 3530.0 ★                | 3530.0 ★                       | 3530.0 🖈                                                                                                    |
| Карта История Настройки | Карта История Настройки | Карта История <b>Настройки</b> | Карта История Настройки                                                                                                    |
| 😋 Лимиты                | <u></u> Лимиты          | 😋 Лимиты                       | Описати Описати Опис<br>Описати Описати Описа<br>Описати Описати Описати<br>Описати Описати Описати Описати Описати Описати Описати Описати Описати Описати Описати Описати Описати Описати Опис<br>Описат |
| 💿 Скрыть баланс         | О Скрыть баланс         | 💿 Скрыть баланс                | 🗭 Показать баланс                                                                                                    |
| 🚍 Скрыть из списка      | 💻 Скрыть из списка      | 🚍 Скрыть из списка             | 🚍 Скрыть из списка                                                                                                    |
| ооо Изменить PIN        | •••• Изменить PIN       | •••• Изменить PIN              | осо Изменить PIN                                                                                                    |
| Заблокировать           | Заблокировать           | Заблокировать                  | Заблокировать                                                                                                    |
|                         |                         |                                |                                                                                                    |
|                         |                         |                                |                                                                                                    |
|                         |                         |                                |                                                                                                    |
|                         |                         |                                |                                                                                                    |

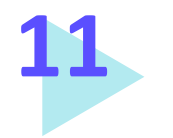

ЗАЯВКА НА ОТКРЫТИЕ ВКЛАДА/СЧЕТА

При необходимости Вы можете открыть вклад/счет в Банке. Для этого нажмите "+" в блоке «Финансы» на главной странице. Далее, выберите "Открыть вклад" или «Открыть счет». Выберите валюту счета или вид вклада из предложенного списка и ознакомьтесь с условиями. Подтвердите, что ознакомились с условиями договора и отправьте заявку, нажав кнопку «Открыть вклад» / «Открыть счет».

ткб банковская группа

| 14:19                          | ari (116 🗰 )             | 14:26                         |                                | ••II LTE 🗩        | 14:26                       |                               |                         | •II LTE 💽 |
|--------------------------------|--------------------------|-------------------------------|--------------------------------|-------------------|-----------------------------|-------------------------------|-------------------------|-----------|
|                                | ×                        | <                             | Открыть счет                   |                   | <                           | Откр                          | ыть вклад               |           |
| 🛄 Заказать карту               |                          | Накопительны<br>средства" (US | ый счет "ТКБ. Свободны»<br>SD) | e <mark>\$</mark> | 🕤 Под                       | обрать вклад                  |                         |           |
| 🚍 Другая карта                 |                          |                               |                                |                   | <b>"ТКБ. П</b><br>На срок д | росто вклад" (<br>о 91 дней   | 91)                     |           |
| 🗐 Открыть счет                 |                          | физического                   | дего счета<br>лица             | \$€₽              | ₽                           | Ставка до<br>14 00%           | Сумма от<br>50 000 ₽    |           |
| 💭 Открыть вклад                |                          | Накопительнь<br>средства" (EU | ый счет "ТКБ. Свободны<br>JR)  | e €               | "ТКБ. Пр                    | ремиальный вк                 | лад"                    |           |
| Открыть брокерский счет        |                          |                               |                                |                   | На срок д                   | о 370 дней                    |                         |           |
| 🕑 Открыть новый продукт        |                          | накопительны<br>Свободные ср  | ый счет «ТКБ.<br>редства"      | ₽                 | ₽                           | Ставка до<br><b>15,25%</b>    | Сумма от<br>3 000 000 ₽ |           |
| 🖸 Подписки                     |                          |                               |                                |                   | "ТКБ. Πр                    | ремиум (управ                 | ляемый)"                |           |
| О приложении                   |                          |                               |                                |                   | На срок д                   | о 370 дней                    |                         |           |
| Настройки                      |                          |                               |                                |                   | ₽                           | Ставка до<br>11,25%           | Сумма от<br>3 000 000 ₽ |           |
| +] Выход                       |                          |                               |                                |                   | "ТКБ. Пр<br>На срок д       | оосто вклад" (<br>10 181 дней | 181)                    |           |
|                                |                          |                               |                                |                   | ₽                           | Ставка до<br>15,00%           | Сумма от<br>50 000 ₽    |           |
| Dasende Horopate Douarters Her | 0 <sup>0</sup> 0<br>East |                               |                                |                   | "ТКБ. Πр                    | оосто вклад" (                | 370)                    |           |

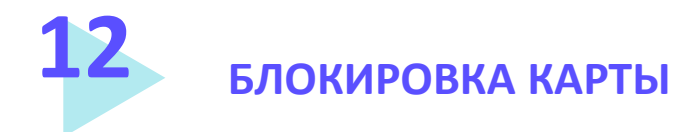

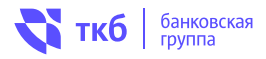

В случае необходимости вы можете заблокировать карту. Для этого необходимо:

- выбрать карту в блоке «Финансы»;
- перейти в раздел «Настройки», выбрать «Заблокировать карту»;
- указать причину блокировки;
- нажать «Заблокировать карту».

Вам будет отправлен одноразовый пароль для подтверждения операции. Его необходимо ввести в соответствующее поле. Состояние заявления на блокировку карты можно посмотреть в разделе «Заявления, сообщения». После блокировки на карте будет изменен статус на «Заблокирована».

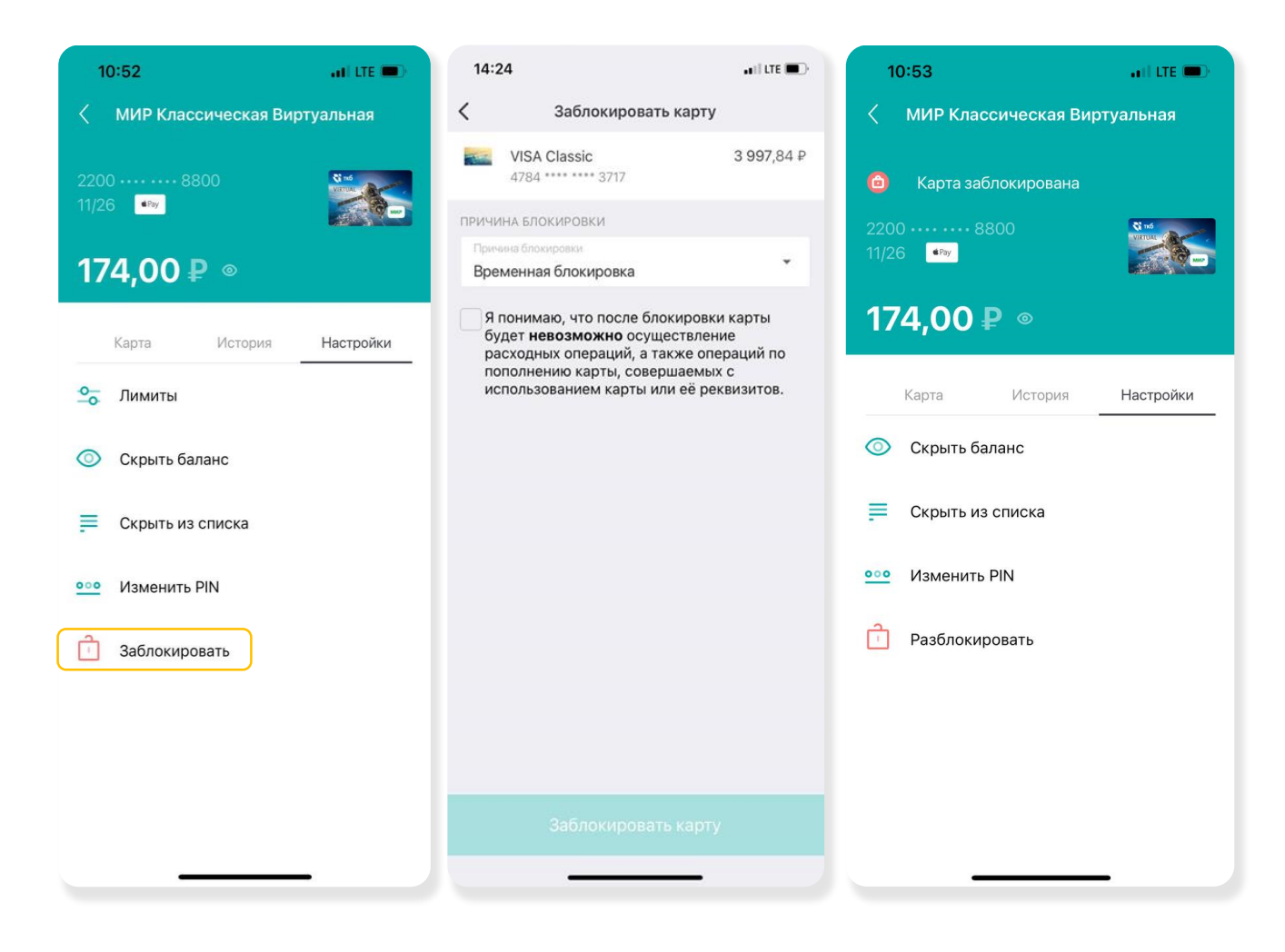

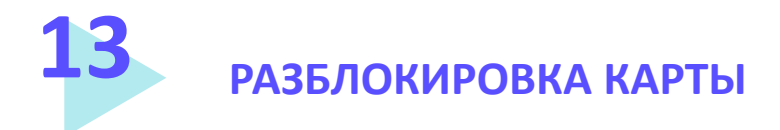

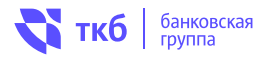

Разблокировать можно карту, ранее заблокированную средствами системы. Для этого необходимо:

- выбрать карту в блоке «Финансы»;
- нажать значок 🛬 «фильтр» и показать неактивные карты;
- найти заблокированную ранее карту;
- перейти в раздел «Настройки», выбрать «Разблокировать карту»;
- нажать «Разблокировать карту».

Вам будет отправлен одноразовый пароль для подтверждения операции. Его необходимо ввести в соответствующее поле. Состояние заявления на разблокировку карты можно посмотреть в разделе «Заявления, сообщения». После разблокировки на карте будет изменен статус.

| 15:03                                     | I LTE 🗩 )                  | 10:53                   | 10:54 .II LTE                                                                                                    |
|-------------------------------------------|----------------------------|-------------------------|----------------------------------------------------------------------------------------------------|
| < 🐳 ткб   экспрес                         | c + ≎                      | ИИР Классическая Виртуа | Разблокировать карту                                                                                                  |
| Карты и счета                             |                            |                         | МИР Классическая Виртуальная 174 ₽<br>2200 **** **** 8800                                                             |
| Счет пластиковых карт                     |                            | 🙆 Карта заблокирована   | Я понимаю, что после разблокировки                                                                                    |
| VISA Classic<br>4784 **** 3717            | 2007.04.0                  | 2200 •••• 8800          | расходных операций, а также операций по<br>пополнению карты, совершаемых с<br>использованием карты или её реквизитов. |
| MasterCard Gold Кольцо<br>5201 ••••• 0352 | 3 997,84 ¥                 | 11/26 <sup>• Pay</sup>  |                                                                                                    |
| Фильтр                                    |                            |                         |                                                                                                    |
| Счет П) Показывать закрытые счета         |                            | 1/4,00₽ ◎               |                                                                                                    |
| Показывать неактивные карты               | 174₽                       |                         |                                                                                                    |
| Счет пл ОК                                | ади                        | Карта История -         |                                                                                                    |
| <b>МИР Привилегия+</b><br>2200 ••••• 6574 | 0 P                        | 💿 Скрыть баланс         |                                                                                                    |
| Счет пластиковых карт                     | -300 P                     | 📃 Скрыть из списка      |                                                                                                    |
| VISA Gold<br>4784 **** 7709               | <b>323 706</b> ,59 ₽       |                         |                                                                                                    |
| дог                                       | овор 0,61₽                 | ооо Изменить PIN        | Разблокировать карту                                                                                                  |
| Главная История Оплатить Чат              | ) o <sup>o</sup> o<br>Eulē | Разблокировать          |                                                                                                    |

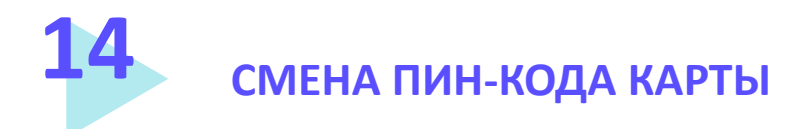

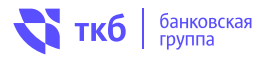

При возникновении необходимости вы можете сменить ПИН-код карты.

#### Для этого необходимо:

- выбрать карту в блоке «Финансы»;
- перейти в раздел «Настройки», после выбрать «Изменить PIN»;
- далее будет предложено отправить запрос на изменение PIN-кода.

После отправления запроса на изменение PIN-кода вы получите уведомление с новым значением ПИН-кода.

Новый ПИН-код для данной карты будет активирован, его необходимо запомнить и хранить от-дельно от карты.

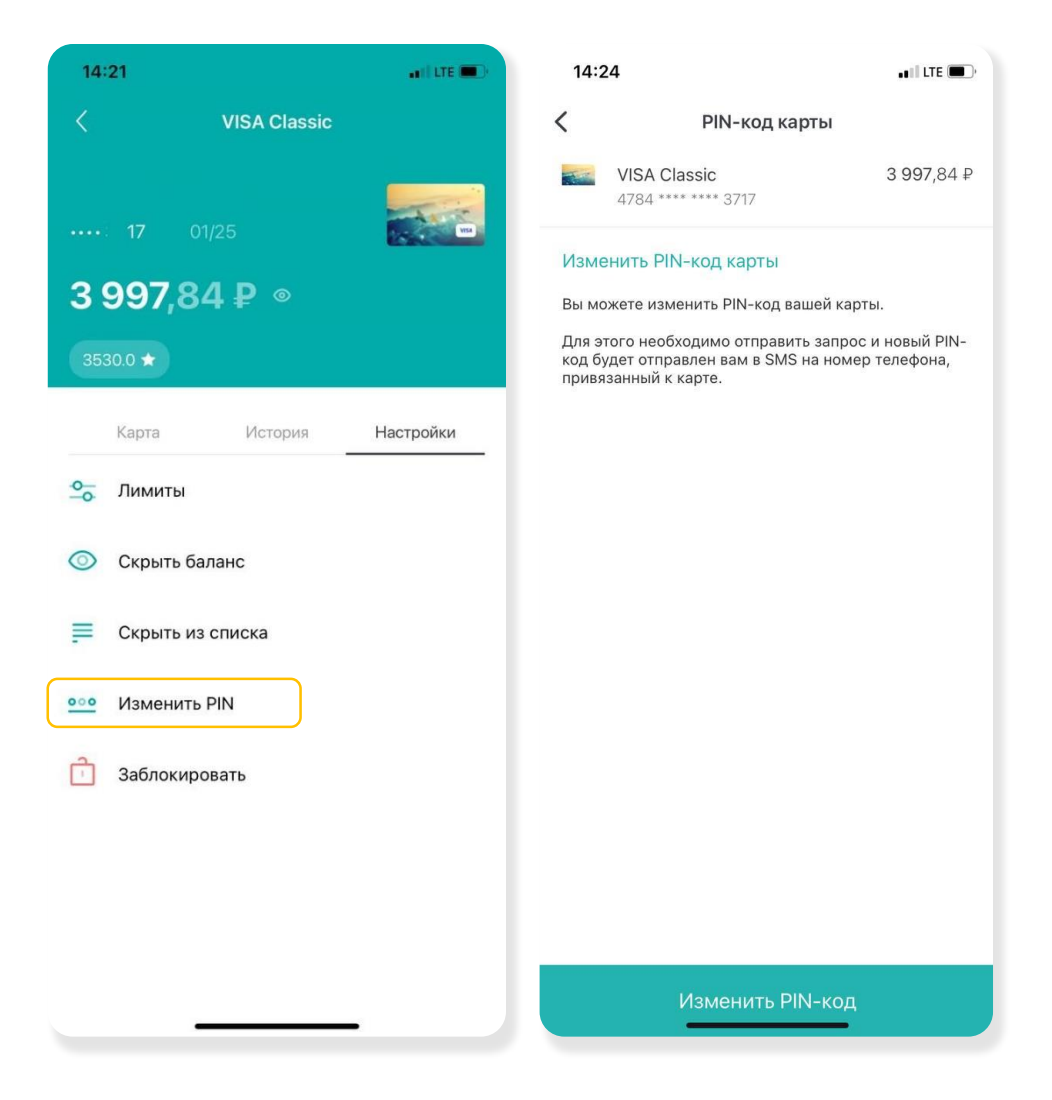

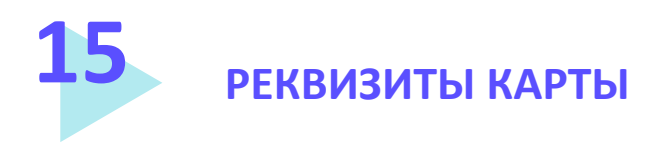

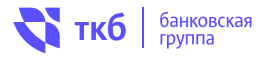

В системе вы также можете уточнить и отправить реквизиты вашей карты. Для этого необходимо:

- Выбрать карту в блоке «Финансы»;
- Выбрать «Реквизиты счета»;
- Для отправки реквизитов необходимо в нижней части нажать на кнопку "Сохранить или отправить".

Далее выбрать соответствующий способ отправки.

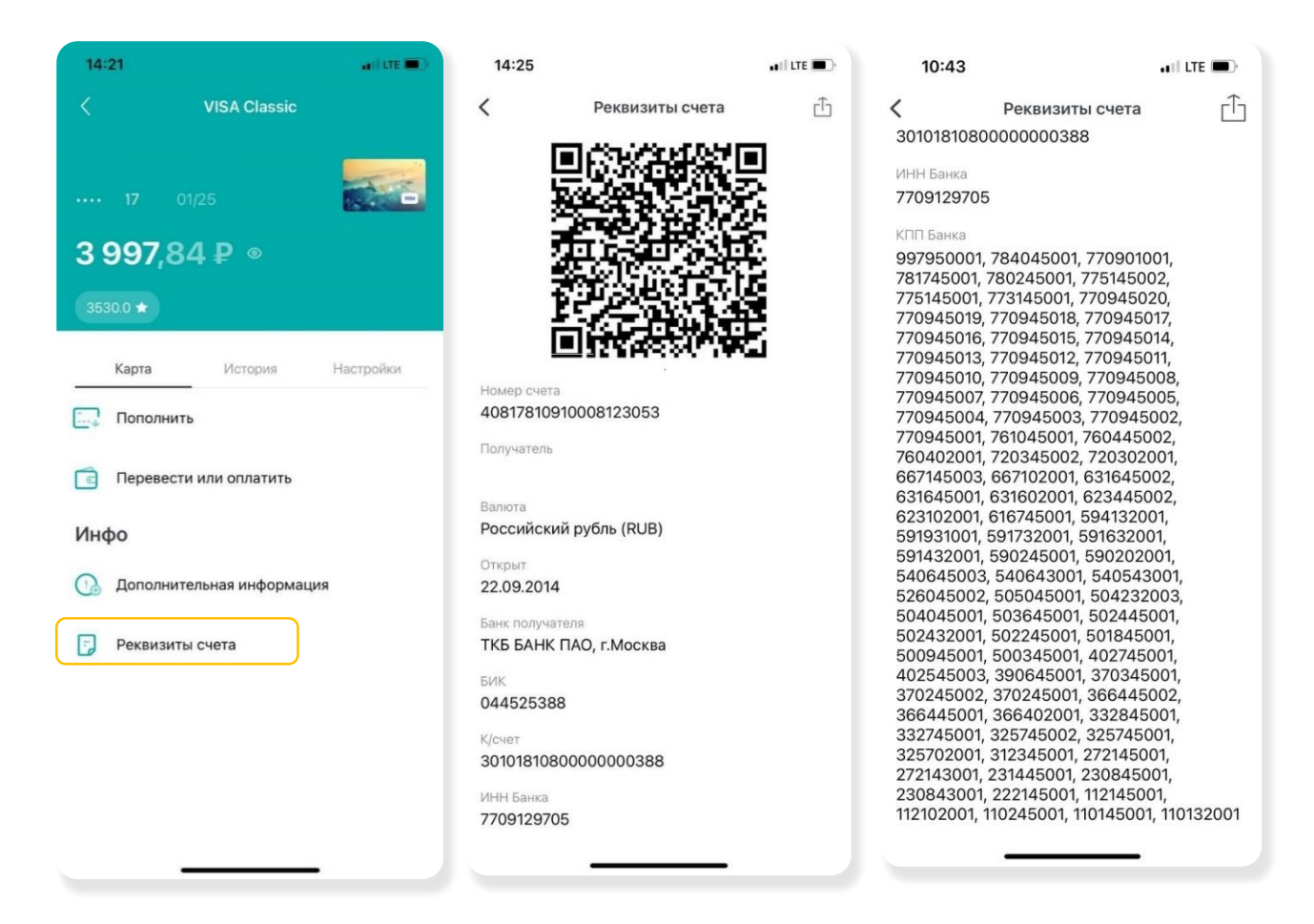

# **16** добавление карты (для осуществления р2р переводов)

Вы можете добавить в систему карту стороннего банка для осуществления p2p переводов. Для этого необходимо на главной странице нажать на "+", в блоке «Финансы». Далее нужно выбрать "Другая карта". После чего указать имя карты, ее номер и срок действия.

ткб банковская группа

Удалить карту возможно в разделе Карты и счета. Строку с необходимой картой "сдвигаем" влево и нажимаем на кнопку "Удалить".

| 14:14                        |                                                        | adi lte 🗨                             | 14:19                        | all LTE 🔳 )               | 14:26           |   |
|------------------------------|--------------------------------------------------------|---------------------------------------|------------------------------|---------------------------|-----------------|---|
| Do                           | <table-of-contents> ткб   экспресс</table-of-contents> | Ũ                                     |                              | ×                         | Привязать карту | × |
|                              |                                                        |                                       | 🛄 Заказать карту             |                           |                 |   |
| Как обновить<br>персональные | EКарты ТКБ<br>действуют Ребога карт<br>Mastercard и    | Как<br>заблокиров                     | 🚍 Другая карта               |                           | Имя карты       |   |
| Финанс                       | ы                                                      | Bce                                   | 🗐 Открыть счет               |                           | Номер карты     |   |
| +                            | /ISA Classic                                           | MasterCard<br>Gold Кольц<br>з530.0★   | 💭 Открыть вклад              |                           |                 |   |
|                              | 3 997,84 ₽ ⊚                                           | 3 997,84                              | Открыть брокерский счет      |                           |                 |   |
| Послел                       | ние операции                                           | Bce                                   | (+) Открыть новый продукт    |                           |                 |   |
| PY                           | ATEROCHKA 8693\Gor -168                                | 3,47₽ 🕒                               | Подписки                     |                           |                 |   |
| Cy                           | пермаркеты                                             |                                       | () О приложении              |                           |                 |   |
|                              | DSCOW Transport\MOSKVA\RU                              | -1₽                                   | Настройки                    |                           |                 |   |
|                              | Дебетовая ТКБ.Карта. Бесг<br>навсегда. Доставка на дом | ллатная                               | <-] Выход                    |                           |                 |   |
| Плоточ<br>С                  | Г () (Стория Оплатить Чат                              | <b>Рсе</b><br>0 <sup>0</sup> 0<br>Ещё | Спавная История Оплатить Чат | ) о <sup>0</sup> о<br>Ещё | Продолжить      |   |

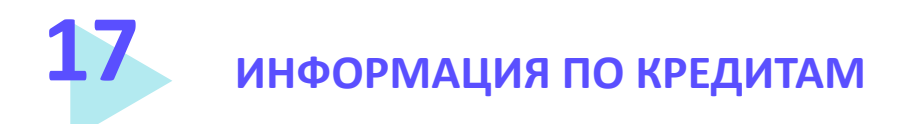

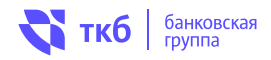

В блоке «Финансы» вы можете узнать о текущей задолженности, размере ежемесячного платежа, процентной ставке и другой информации по своему кредитному продукту.

Внимание!!! Кредитные карты в блоке «Кредиты» не отображаются. Информацию по кредитным картам можно посмотреть в блоке «Все Карты и счета».

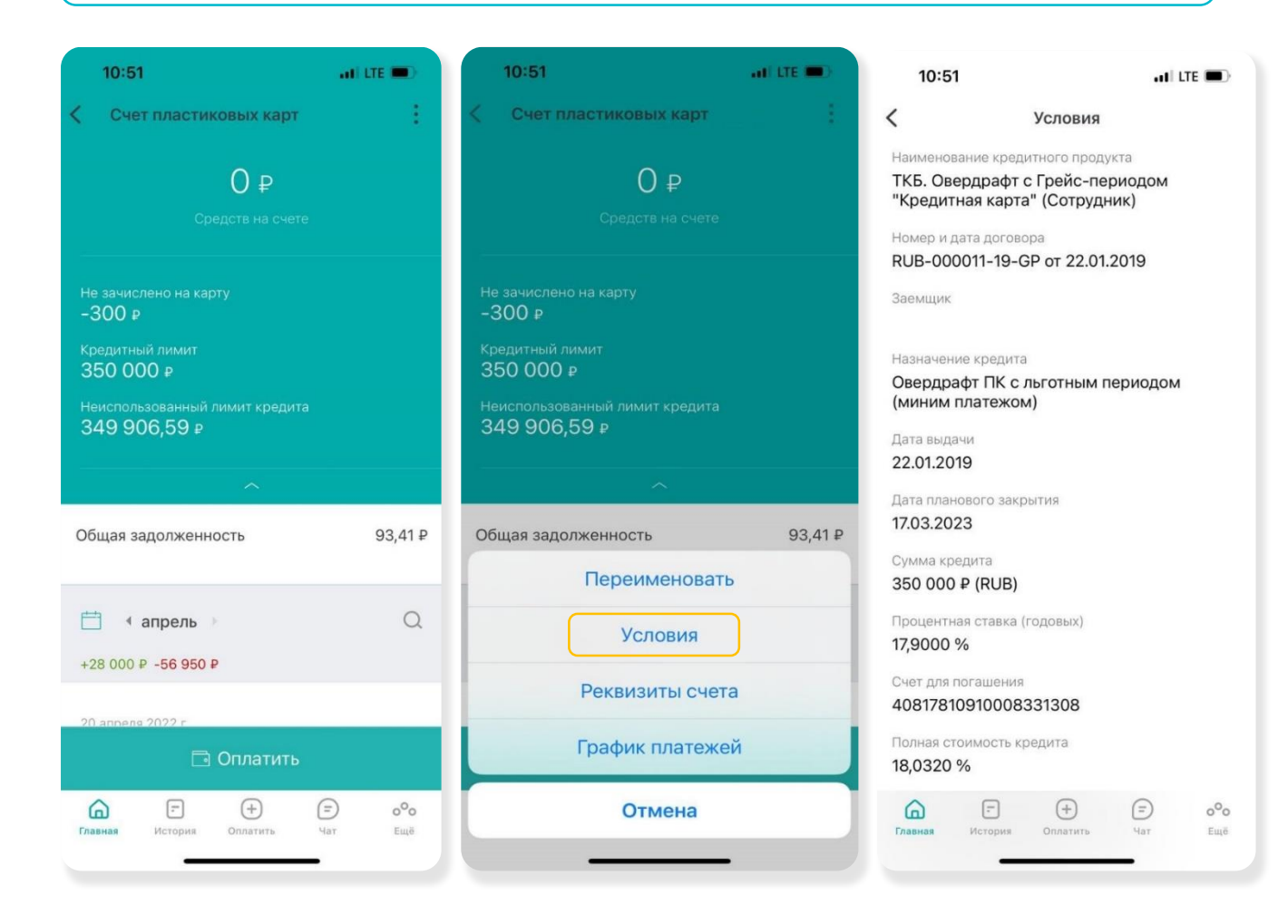

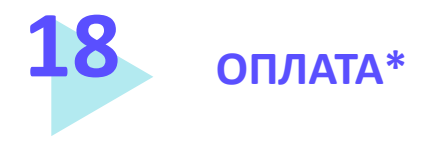

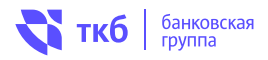

Чтобы воспользоваться функционалом «Оплатить», необходимо на главной странице нажать на «+» на основной панели».

Вам будет доступен выбор услуг из имеющихся категорий переводов.

Чтобы совершить перевод, необходимо нажать на соответствующую пиктограмму, заполнить все реквизиты, подтвердить операцию СМС-кодом (по требованию).

#### Возможные виды переводов между физическими лицами:

|           |                                     | Внутри банка                                          |                                     | ВЬ                              | выбор из своих счетов и карт                |                                |                                                  |       |  |
|-----------|-------------------------------------|-------------------------------------------------------|-------------------------------------|---------------------------------|---------------------------------------------|--------------------------------|--------------------------------------------------|-------|--|
| Переводы  | себе                                | В другой Банк                                         |                                     | Пс                              | По номеру счета                             |                                |                                                  |       |  |
|           |                                     | В другой Ванк                                         |                                     | Пс                              | номе                                        | ру карт                        | ы                                                |       |  |
|           |                                     |                                                       |                                     | Пс<br>Пс                        | о номе<br>о номе                            | ру счет<br>ру карт             | га<br>гы                                         |       |  |
| Переводы  |                                     | Внутри Ба                                             | анка                                | Пс                              | номе                                        | ру теле                        | ефона                                            |       |  |
| стороннем | у                                   |                                                       |                                     |                                 | QR ко                                       | оду                            |                                                  |       |  |
| лицу      |                                     | В другой В                                            | Банк                                | Пс<br>Пс                        | о номе<br>о номе                            | ру счет<br>ру карт             | га<br>-ы                                         |       |  |
|           |                                     |                                                       |                                     | Пс                              | номе                                        | ру теле                        | ефона (                                          | (СБП) |  |
|           | 14:14                               |                                                       | all LTE                             | 14:19                           |                                             |                                | . II LTE 🔳                                       |       |  |
|           | ۵ 📢                                 | ткб   экспресс                                        | Ũ                                   | 2                               | <table-of-contents> ткб</table-of-contents> | экспресс                       |                                                  |       |  |
|           | <b>F</b> 🌾 🔊                        |                                                       | Переводы                            |                                 |                                             |                                |                                                  |       |  |
|           | Как обновить<br>персональные Де     | бновить<br>рнальные Карты ТКБ<br>действуют Mastercard | Как<br>заблокиров                   | Серевод                         | Перевод                                     | Система                        | Организаци                                       |       |  |
|           | Финансы                             |                                                       | Bce                                 | себе                            | другому                                     | быстрых<br>платежей            | и                                                |       |  |
|           | + VISA Cla<br>3530.0*               | assic 200<br>47 17                                    | MasterCard<br>Gold Кольц<br>35300 + | Скарты<br>на карту              | (3)<br>Валютный<br>перевод                  | Переводы на<br>эл.кошелёк      |                                                  |       |  |
|           | 3337,                               | 047                                                   | 3 3 3 7,02                          | Платежи                         |                                             |                                |                                                  |       |  |
|           | Последние о<br>РҮАТЕRО<br>Супермари | перации<br>СНКА 8693\Gor -164<br><sup>кеты</sup>      | Bce<br>8,47 ₽ <b>(</b>              | В бюджет                        | Побильный<br>телефон                        | Квартплата                     | Сомашний<br>домашний<br>телефон, ТВ,<br>Интернет |       |  |
|           | Мозсоw Т<br>Транспорт               | ransport\MOSKVA\RU                                    | -1P 🖸                               | Сетские<br>сады,<br>образование | Сплата<br>кредитов                          | (ур.<br>Госуслуги              | Услуги<br>по адресу                              |       |  |
|           | Дебе<br>навсе                       | говая ТКБ.Карта. Бесі<br>егда. Доставка на дом        | платная<br>I.                       | ()<br>Штрафы<br>ГИБДД           | Прочие                                      | СЭ<br>Популярные<br>услуги     |                                                  |       |  |
| (         | Главная                             | ерованы<br>Оплатить Чат                               | Все<br>0 <sup>0</sup> 0<br>Ещё      | Главная И                       | стория Опла                                 | е) (=)<br>гить ч <sub>ат</sub> | 0 <sup>0</sup> 0<br>Ещё                          |       |  |

Перед началом осуществления операций по переводу средств, предварительно ознакомьтесь с остатками по счету, с которого будет осуществляться переводы.

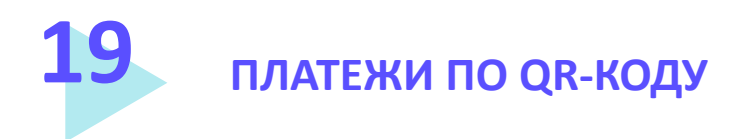

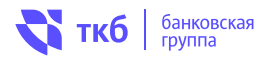

При сканировании кода на заготовленных платежных документах может возникнуть ситуация, когда недостаточно информации в сформированном документе и при попытке его отправки выдается сообщение о необходимости заполнить, то или иное поле.

Данная ситуация возникает в случае если сама организация, предоставившая данный платежный документ не внесла данные реквизиты в сервис, формирующий код для сканирования. В таком случае недостающие поля необходимо заполнить самостоятельно, уточнив реквизиты у организации, в адрес которой осуществляется платеж.

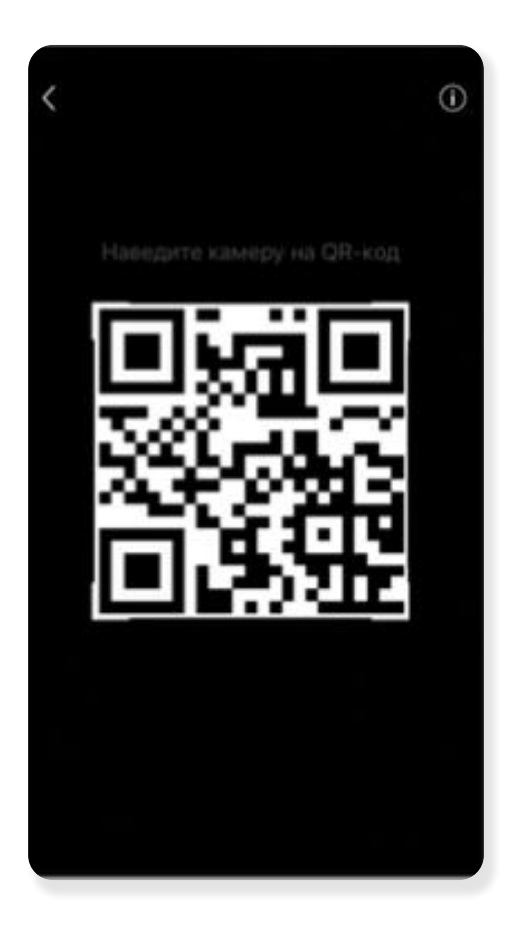

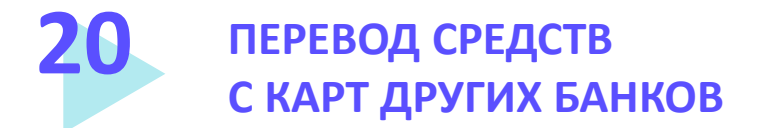

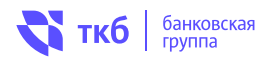

Перевод денежных средств с карт сторонних банков осуществляется через раздел «С карты на карту».

При осуществлении перевода с карты стороннего банка в первый раз, данную карту необходимо добавить. Для этого нужно в поле «Откуда» выбрать пункт «Другая карта» и выполнить действия, указанные в разделе «Добавление карты» настоящего документа. Укажите номер карты, срок действия карты и присвойте ей имя для удобства опознавания. Теперь карта станет доступной для совершения операций.

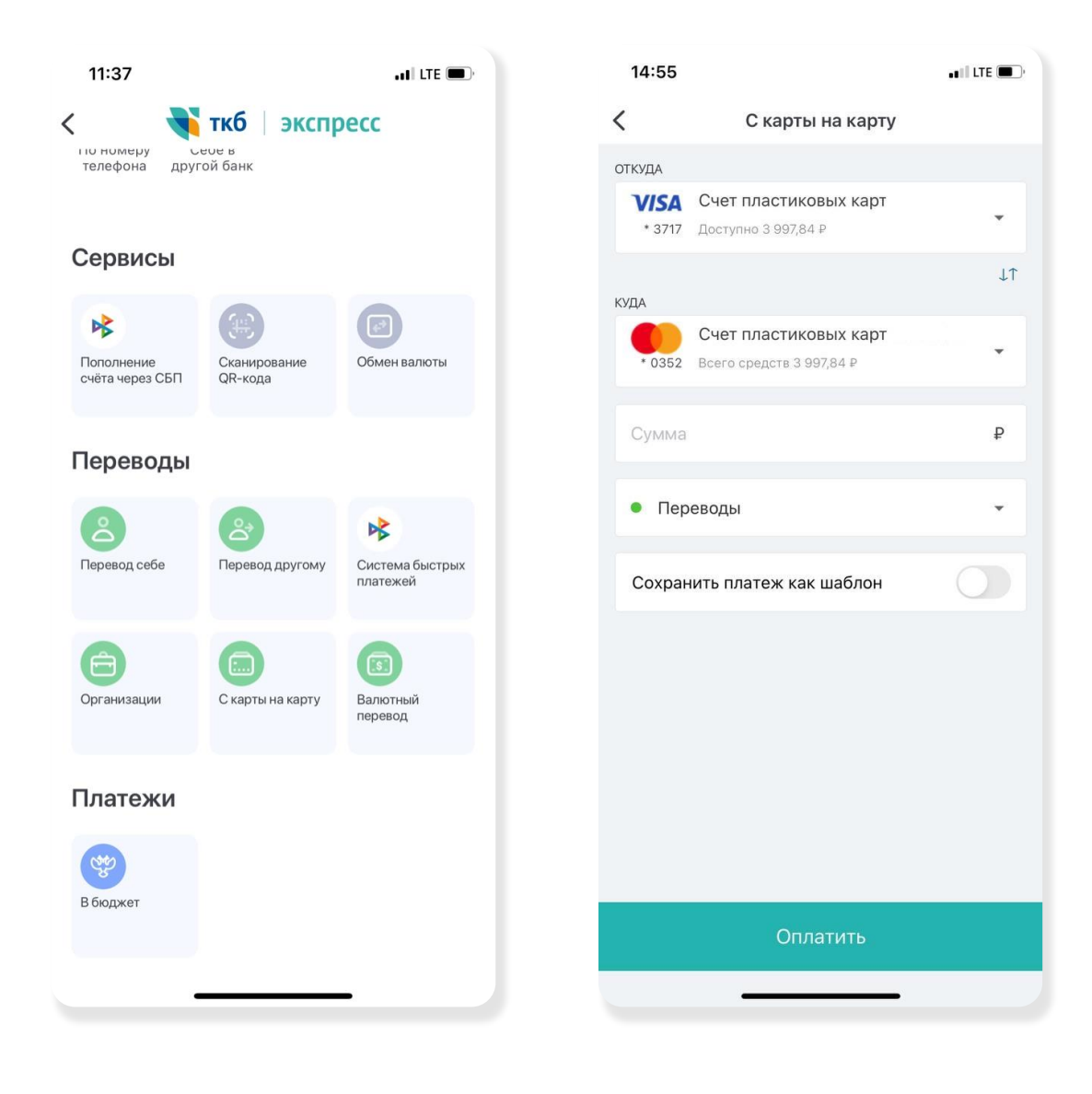

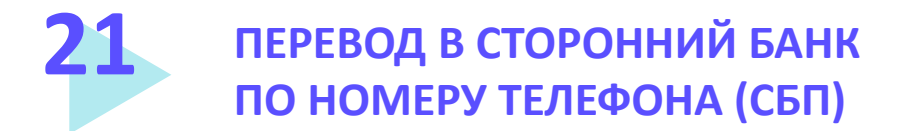

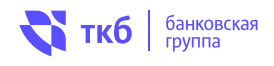

Перевод денежных средств в сторонний Банк-участник СБП, осуществляется по номеру телефона мобильной связи. Для его проведения необходимо зайти в разделе «Платежи и переводы»:

## **1. выбрать тип переводов «Система быстрых платежей»** указать:

- Счет списания (Текущий счет, открытый для расчетов с использованием банковских карт);
- Номер телефона получателя (может быть выбран из списка Контактов в телефоне);
- Банк получателя (если получатель установил «банк по умолчанию», то он будет выбран Системой быстрых платежей, автоматически);
- Код вида дохода (выбирается путем нажатия •);
- Сумму перевода;
- Сообщение получателю.
- 2. проверить имя, отчество и первую букву фамилии получателя, на имя которого делается перевод.
- 3. отправьте перевод.

платежей

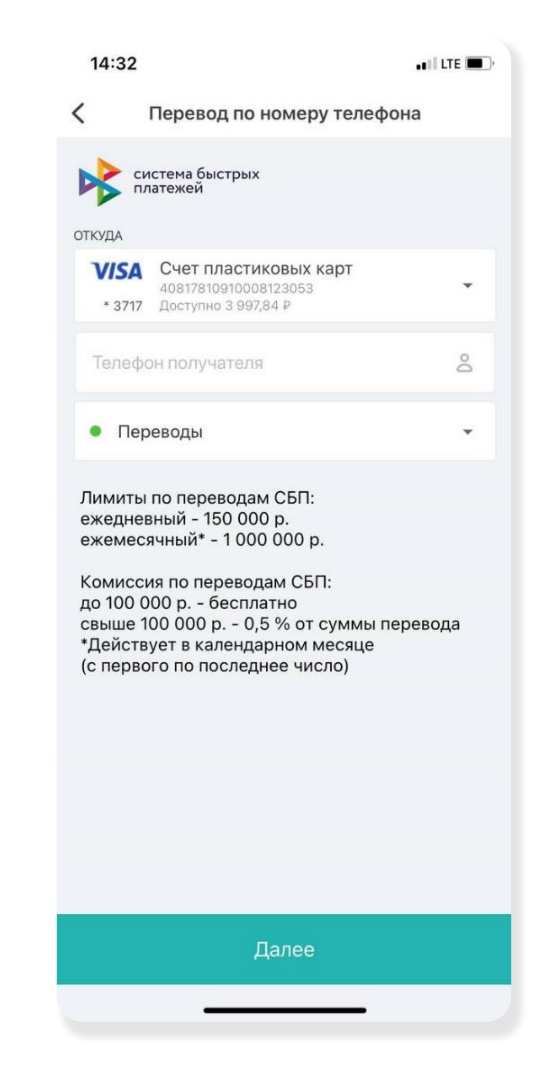

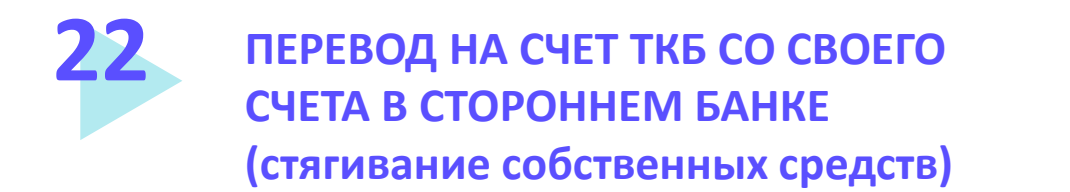

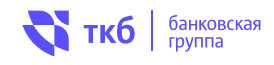

- 1. Выбрать тип переводов «Пополнение счета через СБП»
- 2. указать:
  - Банк отправитель;
  - Сумму перевода;
  - Сообщение получателю.
- 3. нажать кнопку пополнить.
- если у вас установлено «согласие на списание» в Банке отправителе, при успешно проведенной операции перевода, к вам придет уведомление о зачислении перевода на счет ТКБ.
- 5. если у вас не установлено «согласие на списание», к вам придет смс-сообщение, содержащее ссылку для перехода в приложение Банка-отправителя с целью подтверждения перевода и ознакомления с тарифом Банка-отправителя. После подтверждения перевода, при успешно проведенной операции, вам поступит уведомление о зачислении перевода на счет ТКБ.

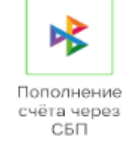

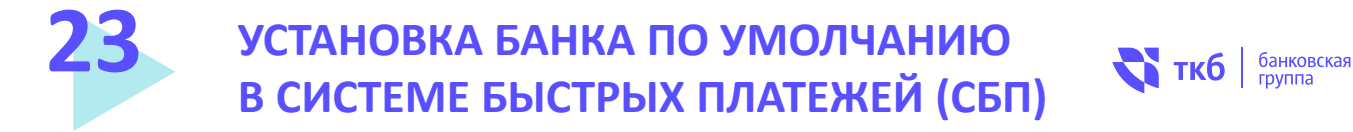

- 1. Для установки Банка по умолчанию, необходимо нажать значок  $\stackrel{\circ}{\sim}$  и войти в «Настройки», далее в раздел «Система быстрых платежей», во вкладке «Банк» проверить номер своего телефона, нажать кнопку «Установить», расположенную внизу экрана, подтвердить операцию поступившим кодом.
- 2. Теперь, переводы в рамках СБП, которые будут направляться на ваш номер телефона, будут поступать в ТКБ БАНК ПАО.
- 3. Банк по умолчанию можно менять.

| 14.10                                                  |                                                            |                                                                                  |                                                                      | 📲 LTE                           |
|--------------------------------------------------------|------------------------------------------------------------|----------------------------------------------------------------------------------|----------------------------------------------------------------------|---------------------------------|
| <                                                      | Система                                                    | быстр                                                                            | ых плате                                                             | жей                             |
| БАНК                                                   | сч                                                         | T                                                                                | запросы                                                              | СБПэй                           |
| С быстрь<br>достаточ<br>вы получ                       | іми плате<br>но ввести<br>или переі                        | ежами о<br>1 ваш н<br>вод.                                                       | отправит<br>омер тел                                                 | елю<br>ефона, чтобы             |
| Мой номе<br>получени                                   | ер телефо<br>ія перево,                                    | она для<br>дов                                                                   | í.                                                                   |                                 |
|                                                        | +7 (9                                                      | 919) 72                                                                          | 6-27-78                                                              |                                 |
| установ                                                | са банка                                                   | по умо                                                                           | лчанию                                                               | в системе                       |
| быстрых<br>«ТКБ БАН<br>Отправил<br>переводо<br>Систему | к платежк<br>НК ПАО»<br>гелю, как<br>рв вам по<br>быстрых  | ей<br>будет п<br>банк по<br>номер<br>платеж                                      | редложе<br>о умолча<br>у телефо<br>сей.                              | ен<br>нию, для<br>на через      |
| быстрых<br>«ТКБ БАН<br>Отправит<br>переводо<br>Систему | к платежка<br>нК ПАО»<br>гелю, как<br>ов вам по<br>быстрых | ей<br>будет п<br>банк по<br>номер<br>платеж<br>систем<br>платеж<br>/стано        | предложе<br>о умолча<br>у телефо<br>кей.<br>а быстры<br>кей          | ен<br>нию, для<br>на через<br>х |
| быстрых<br>«ТКБ БАН<br>Отправил<br>переводс<br>Систему | к платежк<br>нк ПАО»<br>гелю, как<br>зв вам по<br>быстрых  | ей<br>будет п<br>банк по<br>номер<br>платеж<br>систем<br>платеж<br>/стано<br>(+) | предложе<br>о умолча<br>у телефо<br>кей.<br>на быстры<br>кей<br>ВИТЪ | ен<br>нию, для<br>на через<br>х |

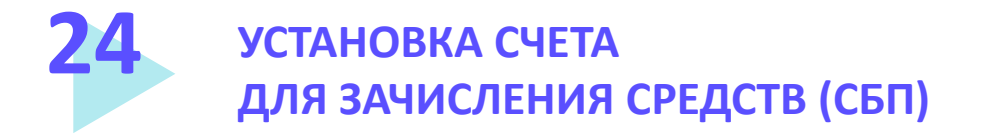

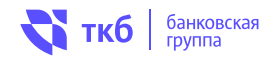

При выборе счета для зачисления денежных средств, необходимо нажать значок  $\leq$  и войти в «Настройки», далее в раздел «Система быстрых платежей», во вкладке «Счет» выбрать счет, на который будут зачисляться переводы, поступившие в рамках СБП, нажать кнопку «Сохранить», расположенную внизу экрана.

Теперь все переводы в рамках СБП, которые поступят в ТКБ БАНК ПАО, будут зачислены на выбранный вами счет.

Счет можно менять.

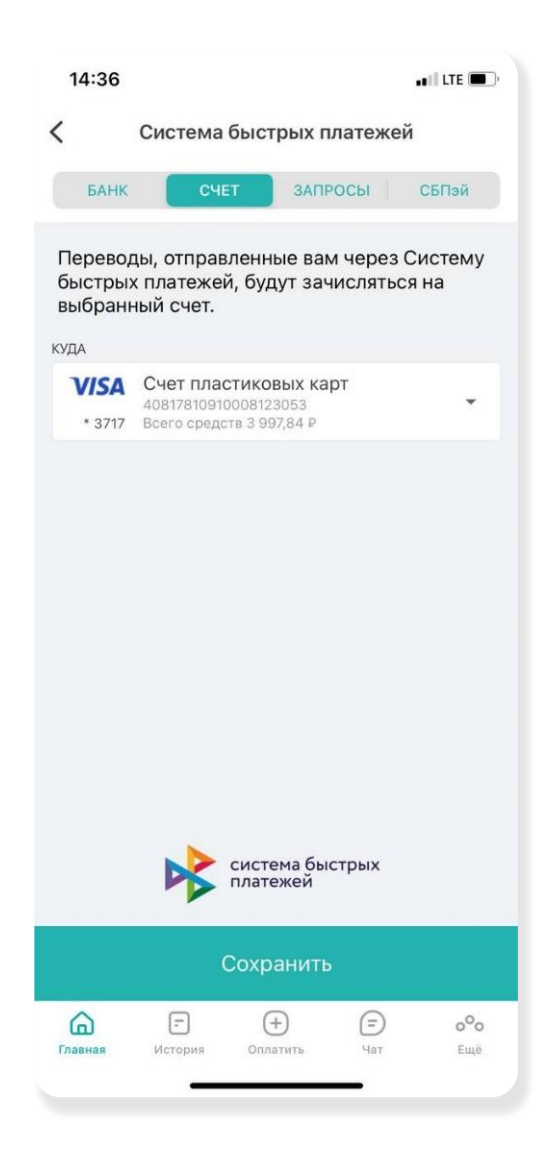

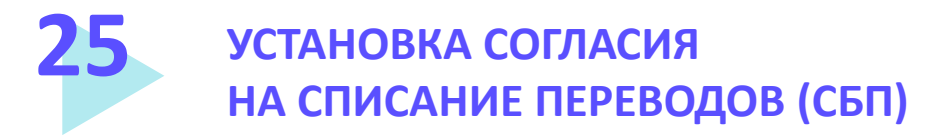

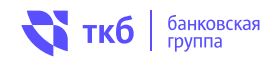

Установка согласия позволяет выполнять списание по запросу Me2Me (переводы самому себе) в автоматическом режиме без ввода одноразового пароля.

Для установки согласия на списание переводов необходимо нажать значок 🐣 и войти в «Настройки», далее в раздел «Система быстрых платежей», во вкладке «Запросы» выбрать:

- Банк(и) (возможна установка согласий для нескольких банков);
- Счет списания в ТКБ (можно выбрать исключительно один счет, с которого будет осуществляться списание средств в рамках сервиса).

После выбора банка и счета списания необходимо нажать кнопку «Сохранить» для применения настроек. Чтобы снять согласие на списание, достаточно в окне выбора банка снять галку, нажать «Сохранить».

|                                                                   |                                                                                                |                                                                                                    |                                                                                     |                                      | ••1  LTE 🔳 )            |
|-------------------------------------------------------------------|------------------------------------------------------------------------------------------------|----------------------------------------------------------------------------------------------------|-------------------------------------------------------------------------------------|--------------------------------------|-------------------------|
| <                                                                 | Сис                                                                                            | тема быс                                                                                                    | трых пла                                                                            | теже                                 | й                       |
| БА                                                                | нк                                                                                             | CHET                                                                                                    | ЗАПРОС                                                                              | сы                                   | СБПай                   |
| Списа<br>форм<br>сторо<br>с взир<br>до 10<br>свыш<br>ежед<br>ежед | ание по<br>ирован<br>оннего б<br>анного о<br>манием<br>0 000 р<br>е 100 00<br>невный<br>есячны | перевода<br>ии запрос:<br>јанка) буд<br>счета,<br>комиссии<br>- бесплат<br>00 р 0,5°<br>лимит - 15<br>й лимит - 1 | м СБП (пр<br>а из Интер<br>а то осущес<br>но<br>% от сумм<br>60 000 р.<br>1 000 000 | и<br>онет-б<br>твлят<br>ны пер<br>р. | іанка<br>ься с<br>евода |
| Банкі                                                             | и                                                                                              |                                                                                                    |                                                                                     |                                      | +                       |
| GALIGI                                                            | ерите с                                                                                        | чет/карту                                                                                                    |                                                                                     |                                      |                         |
| Выб                                                               |                                                                                                |                                                                                                    |                                                                                     |                                      |                         |
| Выб                                                               | ł                                                                                              | сист                                                                                                    | ема быстр<br>ежей                                                                   | оых                                  |                         |
| Быб                                                               | 3                                                                                              | сист<br>плат<br>Сохр                                                                                              | тема быстр<br>тежей<br>ранить                                                       | сых                                  |                         |

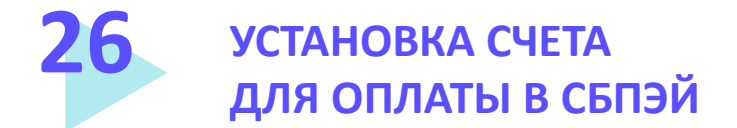

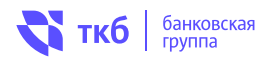

Для использования СБПэй необходимо зайти в Арр Store и загрузить приложение «СПБэй». Далее следуйте инструкциям по установке.

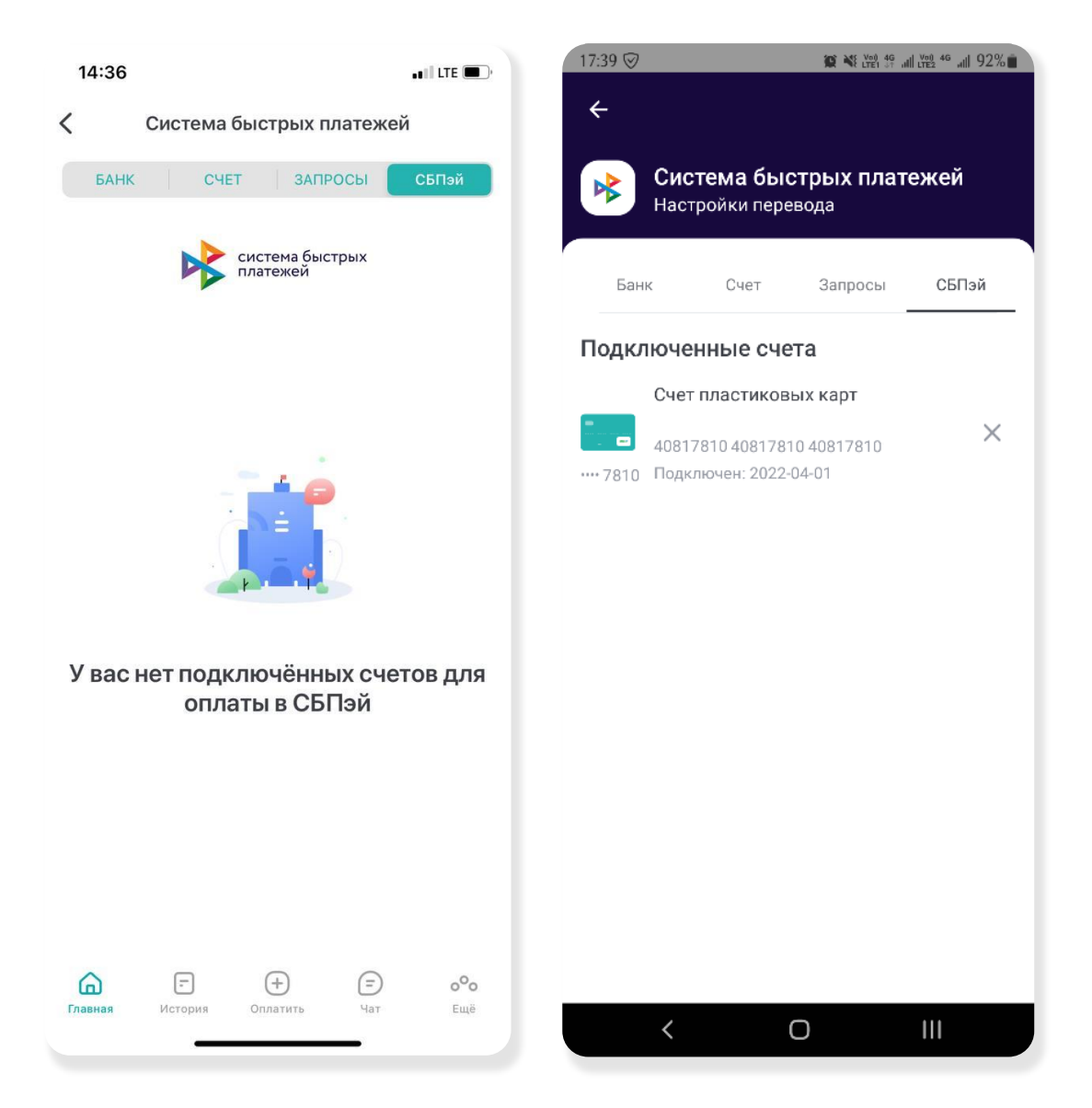

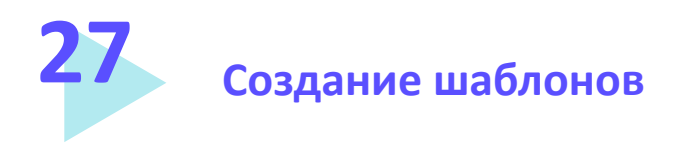

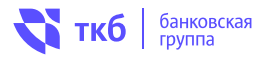

Можно сохранить шаблоны на основе выполненных операций и в дальнейшем совершать переводы и платежи, экономя время на заполнении форм.

Вы можете осуществлять переводы как внутри Банка, так и в сторонние банки, учитывая при этом особенности таких переводов. Чтобы создать шаблон необходимо:

- Заполнить все поля
- Поставить галочку «Сохранить перевод как шаблон»
- Указать имя шаблона
- Совершить операцию или просто сохранить шаблон, «без оплаты» чтобы использовать его в дальнейшем

#### \*Созданные шаблоны отображаются на главной странице

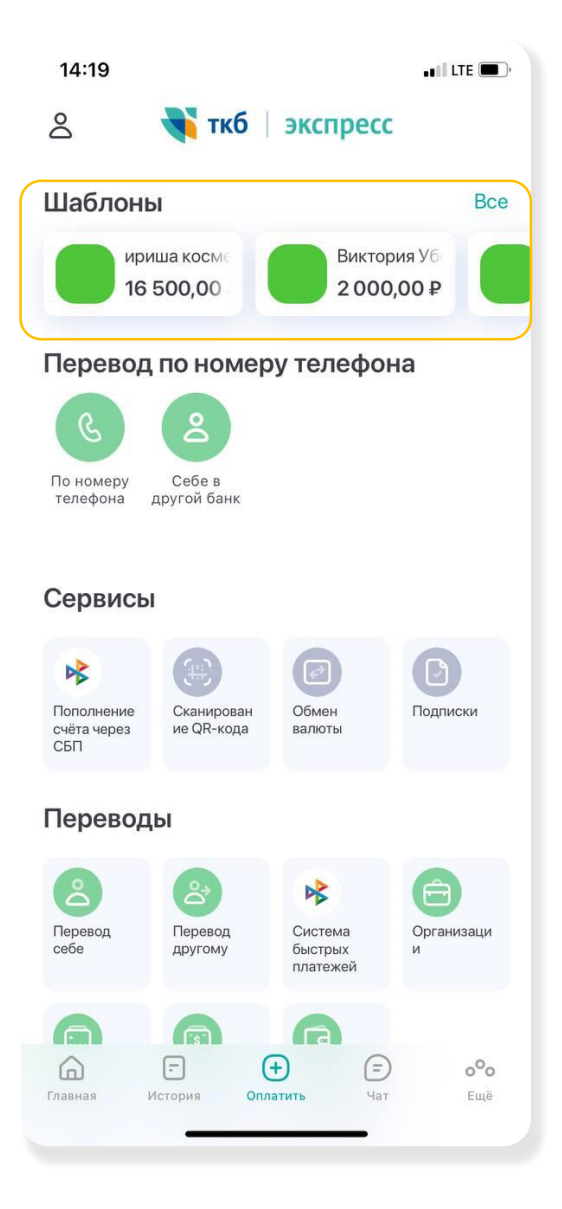

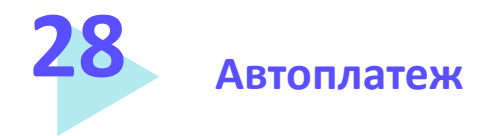

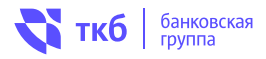

Вы можете настроить автоплатеж, который позволит автоматически выполнять периодические платежи по заданным числам месяца/дням недели/ежедневно.

Для настройки автоплатежа необходимо перейти в режим редактирования шаблона и нажать кнопку «Автоплатеж выключен». В окне настройки автоплатежа необходимо его активировать, нажав на тумблер «Повторять платеж по расписанию» и выбрать периодичность, с которой необходимо осуществлять перевод.

При выборе периодичности «Ежемесячно» необходимо указать одно или несколько дней месяца, в которые требуется осуществлять перевод.

При выборе периодичности «Еженедельно» необходимо указать один или несколько дней недели, в которые требуется осуществлять перевод.

В поле «Период» необходимо указать срок, в течение которого будет выполняться настройка автоплатежа. Для сохранения настройки необходимо нажать «Готово».

| 14:54                            | •••   LTE 🗩)     | 10:40                          | ,,,1 LTE 🔲   |
|----------------------------------|------------------|--------------------------------|--------------|
| Редактировать наст               | тройки 🔟         | К Настроит                     | ь автоплатеж |
| Изменить реквизиты               | Ø                | Повторять платеж               |              |
| настройки шаблона                |                  | Повторять платеж<br>Ежемесячно | •            |
| Имя шаблона<br>мой телефон       |                  | дни<br>21                      |              |
| SMS-код для быстрой оплаты       |                  | НАЧАЛО                         |              |
| Вы можете совершать этот платеж, | отправляя SMS на | 21.04.2022                     | Ë            |
| Автоплатеж выключен              | <u>نې</u>        | окончание                      |              |
|                                  | Сохранить        | 21.05.2022                     | Ë            |
|                                  |                  | Гс                             | тово         |

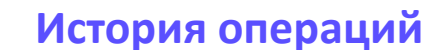

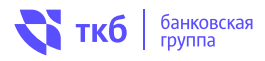

Раздел содержит все операции, которые вы совершали по счету или карте.

Существует возможность настройки фильтра по счету для отображения совершенных операций по нему. Необходимо выставить период для вывода операций и их просмотра. Чтобы получить детальную информацию по операции, необходимо ее развернуть, нажав на нее.

Все расходы автоматически распределены по категориям, например: Супермаркеты, спорт, поездка, красота, и т. д.

Но вы самостоятельно можете перераспределять расходы по категориям.

Для этого необходимо перейти в «Детали операции», нажать на категорию расходов и вы-брать из списка необходимую категорию.

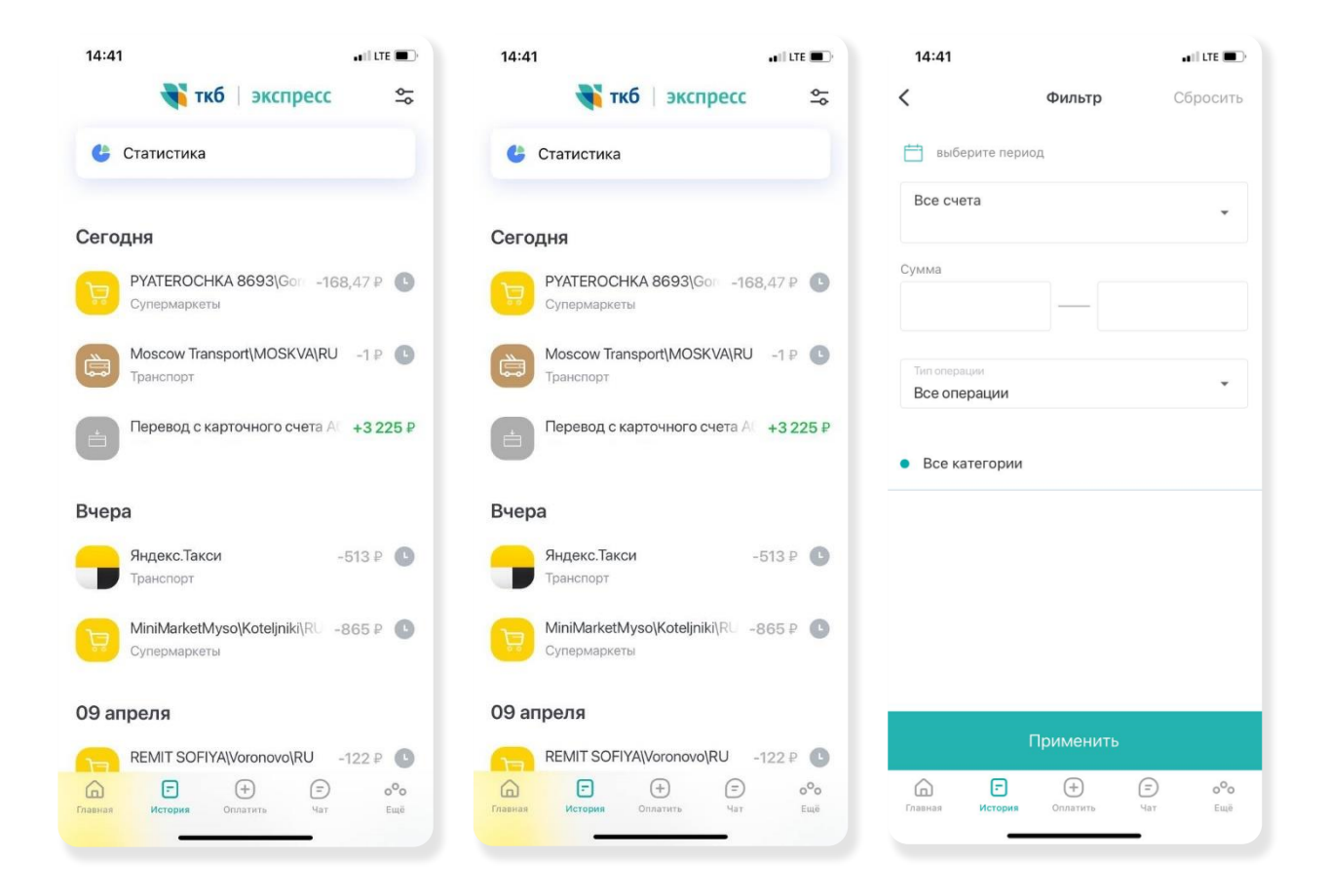

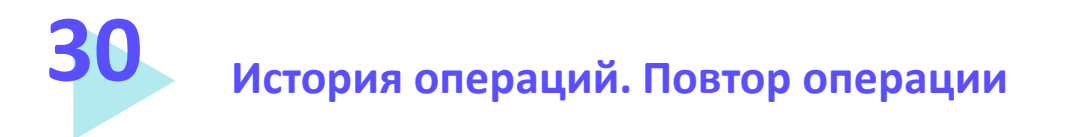

Если вы уже совершали перевод или платеж, и он отображается в истории операций, то при необходимости можно повторить операцию, не заполняя поля заново. Для повтора операции необходимо:

банковская

группа

ткб

1. В истории операций либо в блоке «Последние операции» на главном экране «сдвинуть» строку влево и нажать «Повторить»

либо

- 2. Перейти в детали операции и нажать на «Повторить»;
- Изменить форму при необходимости, например, назначение платежа или сумму, и совершить операцию.

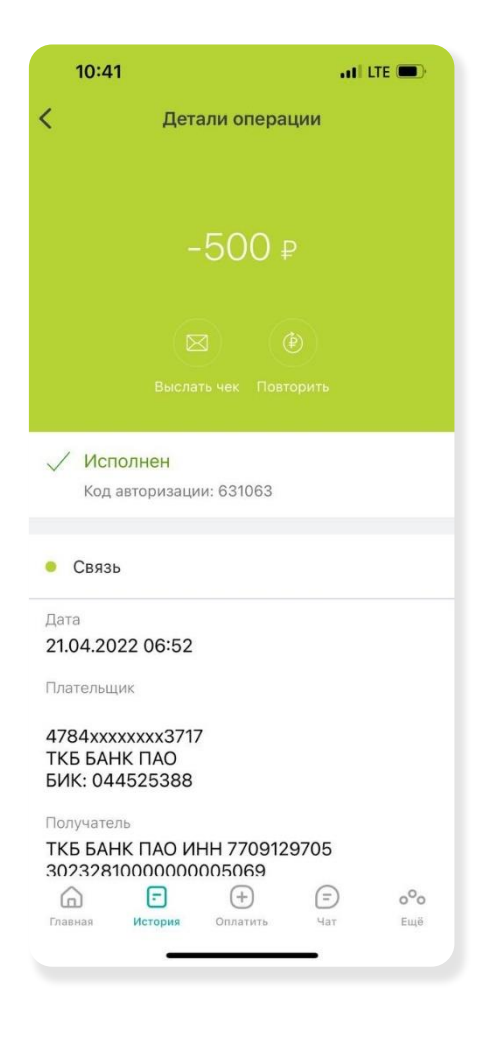

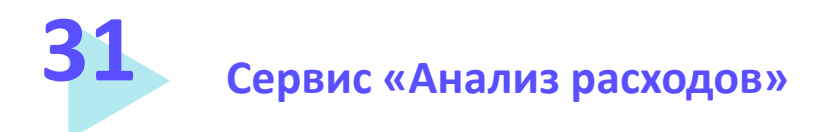

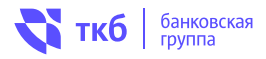

Сервис «Анализ расходов» – это все операции по вашим картам и счетам, открытым в ТКБ БАНК ПАО.

Вы сможете видеть расходы в структуре личного бюджета: сколько и на какие категории было совершено затрат.

Для отображения подробной информации необходимо раскрыть функционал нажатием на иконку «Круговая диаграмма» на главной странице в поле «Последние операции» или в разделе «История операций», справа, внизу экрана.

Вы увидите подробные данные по распределенным категориям (переводы, кафе, и т.д.)

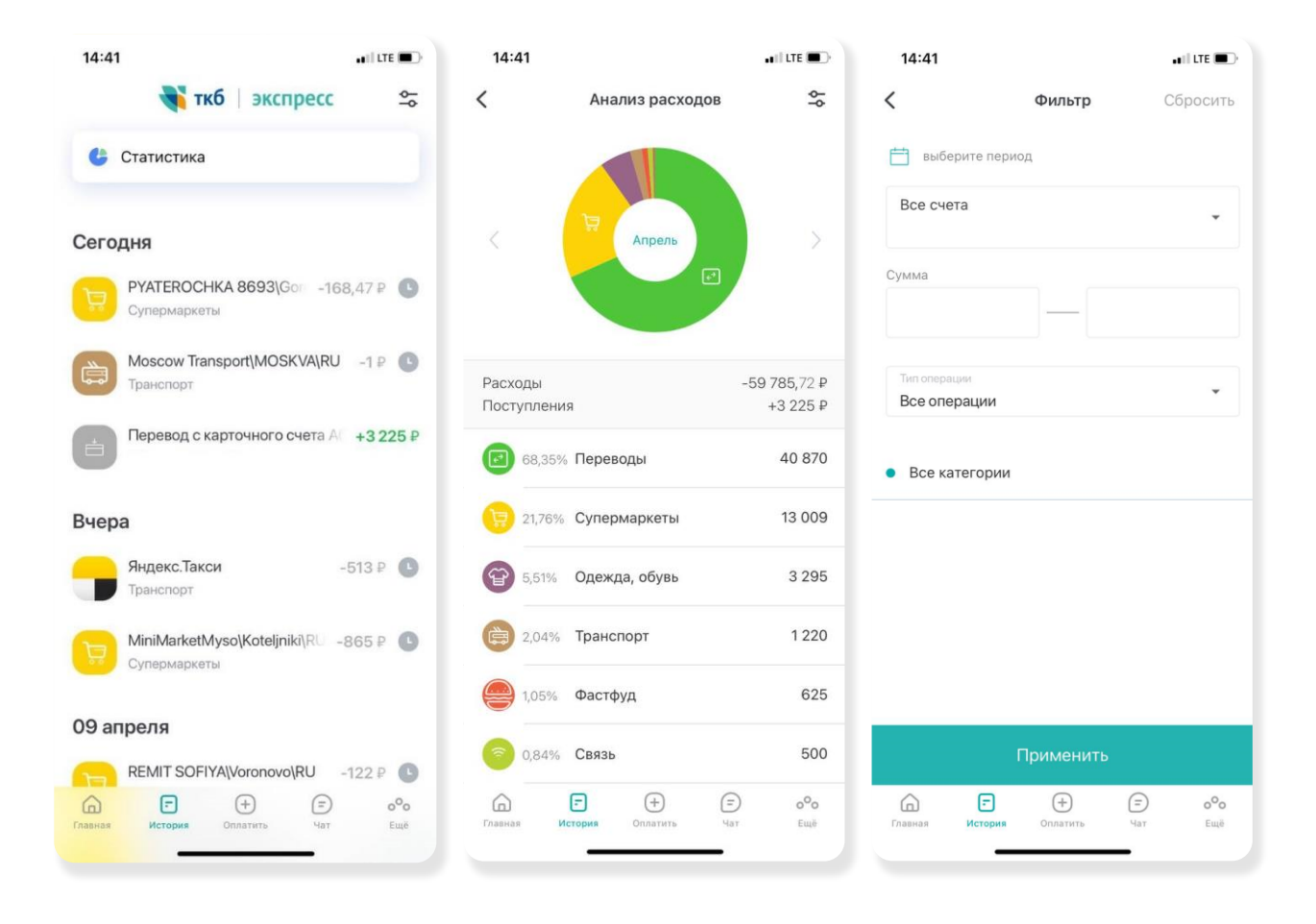

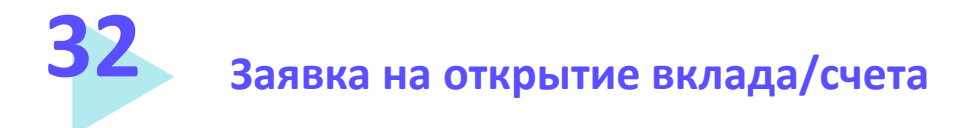

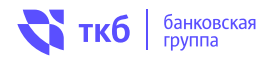

- Нажмите "+" на главной странице системы.
- Выберите «Открыть вклад» или «Открыть счет».
- Выберите валюту счета или вид вклада из предложенного списка и ознакомьтесь с условиями.
- Подтвердите, что ознакомились с условиями договора и отправьте заявку, нажав кнопку «Открыть вклад» / «Открыть счет».

| 14:19 all LTE                                                                                                    | 14:26                    |                   |                     | 10:37 II LTE ■)<br>Открыть "Накопительный счет "ТКБ                                                          |  |  |
|----------------------------------------------------------------------------------------------------|--------------------------|-------------------|---------------------|----------------------------------------------------------------------------------------------------|--|--|
| 🚍 Заказать карту                                                                                                    | <                        | Откр              | ыть вклад           | P                                                                                                    |  |  |
| 🚍 Другая карта                                                                                                    | 💮 Под                    | обрать вклад      |                     | От 0 до 10 000 000,00 рублей (Максимальная<br>сумма) - 18%                                                   |  |  |
| 🗐 Открыть счет                                                                                                    | "ТКБ. Просто вклад" (91) |                   |                     |                                                                                                    |  |  |
| 🎲 Открыть вклад                                                                                                    | На срок до 91 дней       |                   |                     | <ul> <li>ТКБ. Свободные средства с<br/>30.03.2022.pdf</li> </ul>                                             |  |  |
| 📋 Открыть брокерский счет                                                                                                    | D                        | Ставка до         | Сумма от            | Условия                                                                                                    |  |  |
|                                                                                                    | ŧ                        | 14,00%            | 50 000 <del>i</del> | ПОПОЛНИТЬ СЧЕТ С                                                                                             |  |  |
| Последние операции Все                                                                                                    |                          |                   |                     | Пополнить позже                                                                                              |  |  |
| PYATEROCHKA 8693\Gor -168,47 ₽<br>Супермаркеты                                                                                                    | "ТКБ. Пр                 | емиальный вк      | лад"                |                                                                                                    |  |  |
| Moscow Transport/MOSKVA/RU _1 P                                                                                                    | На срок до 370 дней      |                   |                     | С условиями <u>Единого договора</u><br><u>банковского обслуживания</u> , в т.ч. с                            |  |  |
| Транспорт                                                                                                    |                          | X = 200 - 10 - 10 | 22.2                | условиями открытия и обслуживания<br>текущих счетов физ. лиц, а также с<br>Условиями по находительным систам |  |  |
|                                                                                                    | ₽                        | Ставка до         | Сумма от            | ознакомлен и согласен                                                                                        |  |  |
| социальных выплат из бюджета<br>РФ                                                                                                    |                          | 15,25%            | 3 000 00            |                                                                                                    |  |  |
| 11.1.1.1 ·                                                                                                    | "ТКБ. Пр                 | ремиум (управ     | ляемый)"            |                                                                                                    |  |  |
| Порточки и поровольт         Рос           Порточки и поровольт         С           Порточки и поровольт         С           Порточки и поровольт         С           Порточки и поровольт         С           Порточки и поровольт         С           Порточки и поровольт         С           Порточки и поровольт         С           Порточки и поровольт         Чат           Ещё         С | На срок д                | о 370 дней        |                     | Открыть счет                                                                                                 |  |  |
|                                                                                                    |                          |                   |                     |                                                                                                    |  |  |

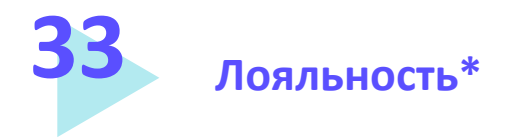

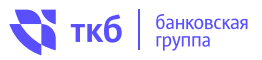

Управление программой лояльности осуществляется из настроек карты.

Вы можете выбрать категории с начислением повышенных процентов – установить бонусную категорию. Для этого нужно выбрать карту, участвующую в программе лояльности, нажать на кнопку с указанием количества накопленных баллов и звездочкой с и на ежеквартальной основе устанавливать предложенные Банком категории. Бонусная категория устанавливается на все карты, выпущенные на имя клиента, участвующие в программе, вне зависимости от количества специальных карточных счетов.

Из окна выбора Бонусной категории также осуществляется компенсация покупок путем выбора операции с требуемой суммой и нажатием кнопки «Компенсировать».

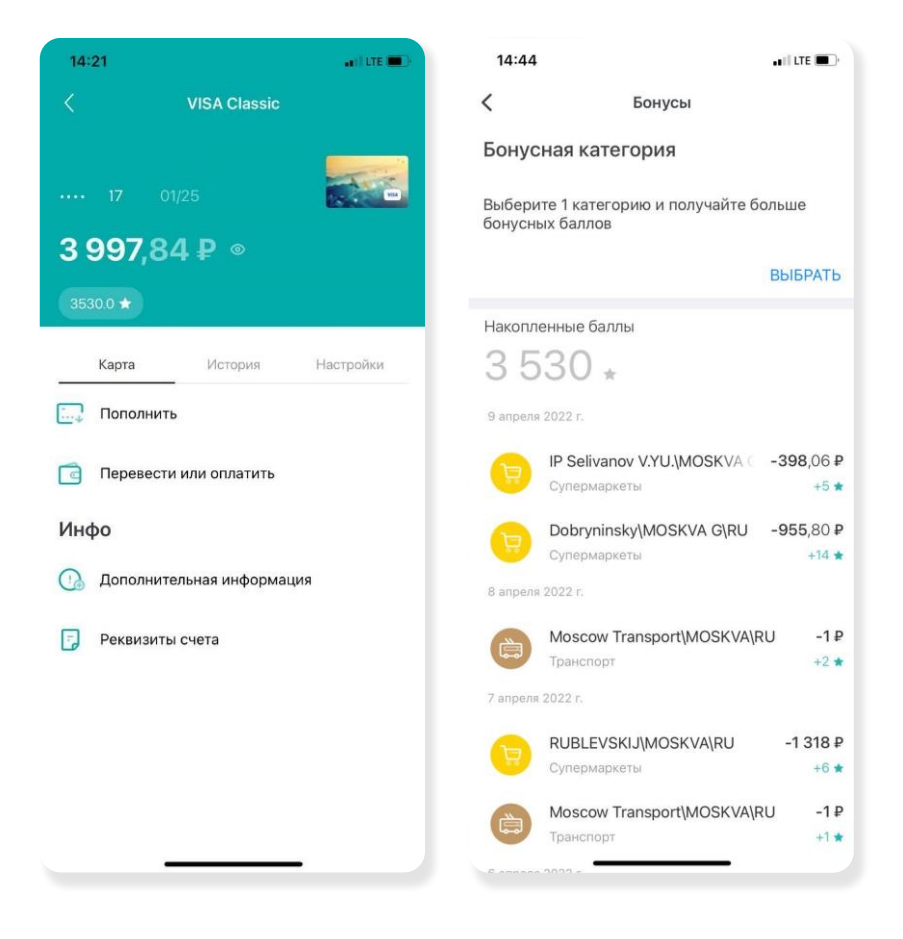

\* Подробные условия бонусной программы изложены в Правилах программы лояльности «ТКБ.Клуб».